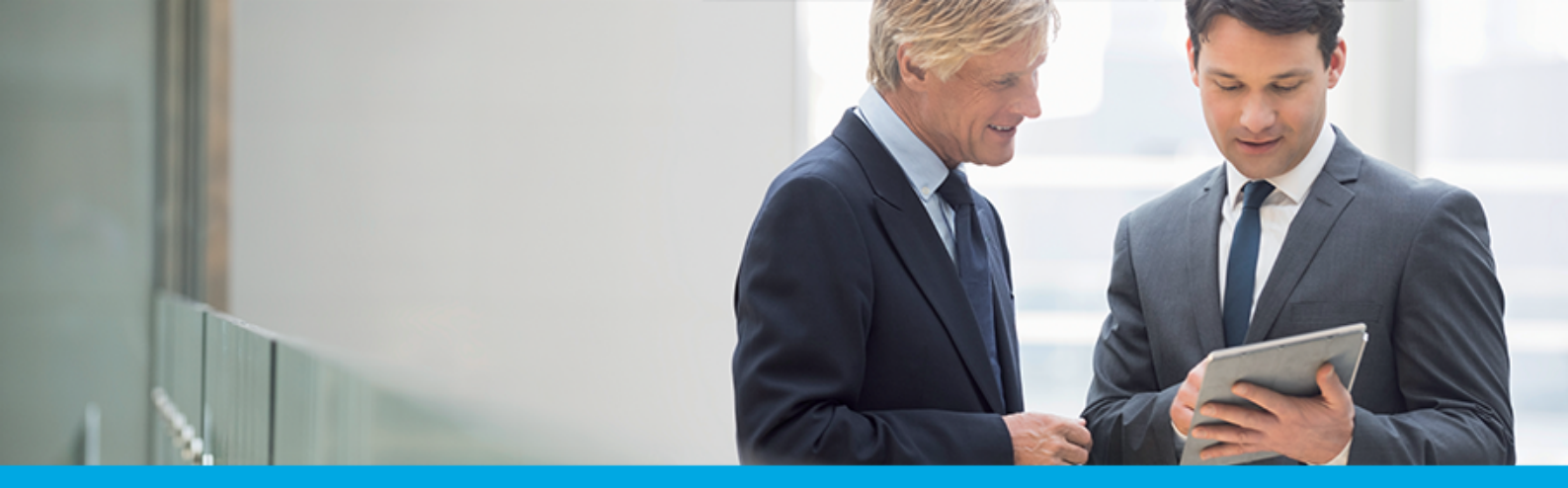

Oprogramowanie dla bankowości.

#### Dokumentacja użytkownika systemu

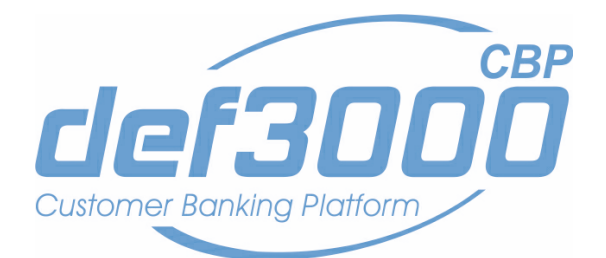

Wersja systemu: 2.03.000C Wersja dokumentu: 1 Data wydania dokumentu: 2017-11-09 Przeznaczenie dokumentu: poufny, zewnętrzny Identyfikator dokumentu: DOC.UZT\_def3000\_CBP\_2.03.000C

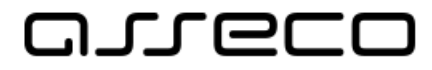

#### Spis treści

| Rozdział 1. Informacje o dokumencie                                                                                                    |                                                                |
|----------------------------------------------------------------------------------------------------|----------------------------------------------------------------|
| Rozdział 2. Konwencje typograficzne                                                                                                    |                                                                |
| Rozdział 3. Wprowadzenie                                                                                                    | 5                                                              |
| Rozdział 4. Tryby dostępu do systemu                                                                                                    | 6                                                              |
| Rozdział 5. Logowanie do systemu                                                                                                    | 7                                                              |
| Rozdział 6. Ustawienia własne systemu                                                                                                    |                                                                |
| Rozdział 7. Pulpit użytkownika                                                                                                    |                                                                |
| 7.1. Widok "Twoje aplikacje"                                                                                                    | 20                                                             |
| 7.2. Edycja wyglądu pulpitu                                                                                                    |                                                                |
| Rozdział 8. Panel sterowania                                                                                                    |                                                                |
|                                                                                                    |                                                                |
| Rozdział 9. Zarządzanie ustawieniami                                                                                                    |                                                                |
| Rozdział 9. Zarządzanie ustawieniami<br>9.1. Zmiana hasła dostępu do systemu                                                                                                    |                                                                |
| Rozdział 9. Zarządzanie ustawieniami<br>9.1. Zmiana hasła dostępu do systemu<br>9.2. Zmiana hasła tokena RSA                                                                                                    |                                                                |
| Rozdział 9. Zarządzanie ustawieniami<br>9.1. Zmiana hasła dostępu do systemu<br>9.2. Zmiana hasła tokena RSA<br>9.3. Synchronizacja tokena RSA                                                                                                    |                                                                |
| Rozdział 9. Zarządzanie ustawieniami<br>9.1. Zmiana hasła dostępu do systemu<br>9.2. Zmiana hasła tokena RSA<br>9.3. Synchronizacja tokena RSA<br>9.4. Log zdarzeń                                                                                                    |                                                                |
| Rozdział 9. Zarządzanie ustawieniami<br>9.1. Zmiana hasła dostępu do systemu<br>9.2. Zmiana hasła tokena RSA<br>9.3. Synchronizacja tokena RSA<br>9.4. Log zdarzeń<br>9.5. Zmiana hasła telefonicznego                                                                                                    | 27<br>28<br>29<br>30<br>31<br>32                               |
| Rozdział 9. Zarządzanie ustawieniami<br>9.1. Zmiana hasła dostępu do systemu<br>9.2. Zmiana hasła tokena RSA<br>9.3. Synchronizacja tokena RSA<br>9.4. Log zdarzeń<br>9.5. Zmiana hasła telefonicznego<br>9.6. Dane osobowe                                                                                                    | 27<br>28<br>29<br>30<br>31<br>32<br>34                         |
| Rozdział 9. Zarządzanie ustawieniami<br>9.1. Zmiana hasła dostępu do systemu<br>9.2. Zmiana hasła tokena RSA<br>9.3. Synchronizacja tokena RSA<br>9.4. Log zdarzeń<br>9.5. Zmiana hasła telefonicznego<br>9.6. Dane osobowe<br>9.7. Domyślny rachunek                                                                                 | 27<br>28<br>29<br>30<br>31<br>32<br>34<br>34                   |
| Rozdział 9. Zarządzanie ustawieniami         9.1. Zmiana hasła dostępu do systemu         9.2. Zmiana hasła tokena RSA         9.3. Synchronizacja tokena RSA         9.4. Log zdarzeń         9.5. Zmiana hasła telefonicznego         9.6. Dane osobowe         9.7. Domyślny rachunek         Rozdział 10. Butik z miniaplikacjami | 27<br>28<br>29<br>30<br>31<br>31<br>32<br>34<br>34<br>34<br>34 |

#### Rozdział 1. Informacje o dokumencie

Niniejszy dokument jest dokumentacją użytkownika systemu def3000/CBP w wersji 2.03.000C.

#### Historia zmian:

| Data       | Autor                                | Wersja systemu | Opis zmiany               |
|------------|--------------------------------------|----------------|---------------------------|
| 2015-07-01 | Agnieszka Worek                      | 1.01.000C      | Utworzenie dokumentacji   |
| 2015-09-11 | Agnieszka Worek                      | 1.02.000C      | Aktualizacja dokumentacji |
| 2015-10-16 | Agnieszka Worek                      | 1.03.000C      | Aktualizacja dokumentacji |
| 2015-11-06 | Marzena Biniecka,<br>Agnieszka Worek | 1.04.000C      | Aktualizacja dokumentacji |
| 2015-12-02 | Marzena Biniecka                     | 1.05.000C      | Aktualizacja dokumentacji |
| 2015-12-23 | Marzena Biniecka                     | 1.05A.000C     | Aktualizacja dokumentacji |
| 2016-02-09 | Agnieszka Worek                      | 1.06.000C      | Aktualizacja dokumentacji |
| 2016-03-15 | Marzena Biniecka,<br>Agnieszka Worek | 1.07.000C      | Aktualizacja dokumentacji |
| 2016-05-05 | Marzena Biniecka                     | 1.08.000C      | Aktualizacja dokumentacji |
| 2016-07-01 | Marzena Biniecka                     | 1.08B.000C     | Aktualizacja dokumentacji |
| 2016-08-16 | Marzena Biniecka                     | 1.09.000C      | Aktualizacja dokumentacji |
| 2016-09-21 | Marzena Biniecka                     | 1.10.000C      | Aktualizacja dokumentacji |
| 2016-10-24 | Marzena Biniecka                     | 1.11.001C      | Aktualizacja dokumentacji |
| 2016-12-15 | Marzena Biniecka                     | 1.12.000C      | Aktualizacja dokumentacji |
| 2017-01-17 | Marzena Biniecka                     | 1.13.000C      | Aktualizacja dokumentacji |
| 2017-02-14 | Marzena Biniecka                     | 1.14.000C      | Aktualizacja dokumentacji |
| 2017-04-03 | Marzena Biniecka                     | 2.00.000C      | Aktualizacja dokumentacji |
| 2017-08-05 | Marzena Biniecka                     | 2.01.000C      | Aktualizacja dokumentacji |
| 2017-09-20 | Marzena Biniecka                     | 2.02.000C      | Aktualizacja dokumentacji |
| 2017-10-26 | Marzena Biniecka                     | 2.03.000C      | Aktualizacja dokumentacji |

# مىرەرە

#### Rozdział 2. Konwencje typograficzne

W dokumentacji stosowane są następujące konwencje typograficzne:

| Konwencja typograficzna lub znak wizualny                                                                    | Opis                                                                                                    |
|----------------------------------------------------------------------------------------------------|----------------------------------------------------------------------------------------------------|
| Standardowy<br>Czcionka Calibri 10, Kolor czcionki RGB: (0, 0, 0), Justowanie tekstu,<br>Interlinia 1 wiersz | Podstawowy tekst dokumentacji                                                                                                    |
| Tabela<br>Czcionka Calibri 9, 8 lub 7, Kolor czcionki RGB: (0, 0, 0) lub (255,<br>255, 255)                  | Tekst w tabeli                                                                                                    |
| Pogrubienie                                                                                                  | Nowe pojęcia. Wyróżnienie ważnych fragmentów tekstu.                                                                                                    |
| Pogrubienie<br>Kolor czcionki RGB: (0, 164, 224)                                                             | Nazwy parametrów systemowych. Tekst - może zawierać małe i<br>wielkie litery, cyfry oraz znaki specjalne.                                                                                                    |
| Pogrubienie<br>Kolor czcionki RGB: (0, 171, 79)                                                              | Nazwy uprawnień. Tekst - może zawierać małe i wielkie litery,<br>cyfry oraz znaki specjalne.                                                                                                    |
| Kursywa                                                                                                    | Pozycje na listach wartości. Komunikaty systemowe. Parametry<br>lub zmienne, których rzeczywiste nazwy lub wartości mają być<br>dostarczane przez użytkownika. Nazwy opcji systemu. Ścieżki, np.<br>Dane archiwalne -> Przeglądanie.                                                                            |
| <mark>Uwaga</mark><br>Kolor czcionki RGB: (0, 164, 224)                                                      | Tekst uwagi, komentarza, zastrzeżenia - informacje, na które<br>należy zwrócić uwagę podczas czytania dokumentacji lub pracy z<br>systemem np.<br>Uwaga: Podany powyżej adres internetowy jest<br>przykładowy. Informację o adresie strony usług<br>internetowych udostępnia Bank.                              |
| <mark>Ostrzeżenie</mark><br>Kolor czcionki RGB: (255, 0, 0)                                                  | Tekst ostrzeżenia - ostrzeżenia zawierają bardzo ważne<br>informacje, na które należy zwrócić szczególną uwagę podczas<br>czytania dokumentacji lub pracy z systemem, np.<br>Uwaga! Zmiany przeksięgowań nie są kontrolowane przez<br>system i wykonywane są wyłącznie na własną<br>odpowiedzialność operatora! |
| <mark>Link</mark><br>Kolor czcionki RGB: (0, 0, 255)                                                         | Odwołania do innych rozdziałów lub fragmentów tekstu. Adresy<br>URL                                                                                                    |
| Kod źródłowy<br>Czcionka Courier New 8, 7 lub 6, Kolor czcionki RGB: (0, 0, 0),<br>Interlinia 1 wiersz       | Fragmenty kodu źródłowego. Przykłady wydruków                                                                                                    |
| CAPS LOCK                                                                                                    | Wyróżnienie nagłówków akapitów. Nazwy klawiszy na klawiaturze<br>- kombinacje klawiszy, które należy nacisnąć jednocześnie<br>zawierają znak "+" pomiędzy, np. CTRL+F.                                                                                                    |
| []                                                                                                    | Nazwy przycisków, np. [Czynności]                                                                                                    |

#### Rozdział 3. Wprowadzenie

def3000/CBP (Customer Banking Platform) jest unikalnym rozwiązaniem bankowości internetowej i mobilnej opartym na najnowszej generacji Platformie internetowego dostępu klienta do produktów i usług biznesowych.

Dzięki zastosowaniu innowacyjnej koncepcji ekosystemu miniaplikacji, rozwiązanie to pozwala na osiągnięcie przewagi konkurencyjnej poprzez swobodne kształtowanie usług oferowanych klientowi na Platformie zdalnego dostępu.

Rozwiązanie def3000/CBP wyróżnia innowacyjna koncepcja udostępniania funkcjonalności systemu dla klientów instytucji poprzez komponenty zwane miniaplikacjami. Miniaplikacje wraz z Platformą stanowiącą środowisko ich działania, tworzą swoisty ekosystem, w którym komunikacja odbywa się za pomocą ujednoliconego protokołu.

Otwartość architektury rozwiązania pozwala na opracowywanie nieograniczonej liczby miniaplikacji, o dowolnej skali złożoności bez konieczności dostosowywania aplikacji do pracy na różnych urządzeniach.

System def3000/CBP automatycznie dostosowuje swój wygląd i funkcjonalność do urządzenia, z którego użytkownik korzysta w danym momencie (jedno spójne rozwiązanie dla bankowości internetowej i mobilnej).

Rozwiązanie def3000/CBP pozwala na swobodne dopasowanie funkcjonalności do indywidualnych potrzeb i oczekiwań użytkownika.

Miniaplikacje dołączane/zmieniane są w bezpieczny i łatwy sposób bez konieczności wyłączania systemu. Udostępnianie miniaplikacji dla klientów instytucji odbywa się w systemie def3000/UFE - umożliwiającym administrowanie systemem bankowości internetowej def3000/CBP (szczegóły w dokumentacji "DOC.ADM\_def3000\_UFE\_<nr\_wersji>.pdf").

Dokumentacja przedstawia ogólny opis systemu def3000/CBP. Szczegółowy opis funkcjonalności poszczególnych miniaplikacji dostępny jest w dedykowanych dokumentacjach.

#### Wyjaśnienie pojęć:

**Platforma** to uniwersalna platforma dostępu internetowego do usług biznesowych. Stanowi środowisko działania miniaplikacji, a tym samym bazę do stworzenia systemu udostępnionego użytkownikom, poprzez dodawane miniaplikacje, usługi biznesowe świadczone przez instytucję.

**Miniaplikacja** jest programowym modułem funkcjonalnym, osadzonym na Platformie, udostępniającym odbiorcom usług świadczonych przez instytucję, funkcjonalność biznesową np. Płatności.

Miniaplikacja integruje funkcjonalność tego samego obszaru funkcjonalnego np. Płatności i korzysta ze specyfikacji usług dostępnych na Platformie.

#### Rozdział 4. Tryby dostępu do systemu

Użytkownik systemu def3000/CBP ma możliwość zalogowania się do systemu w następujących trybach:

- logowanie z dostępem do pełnej funkcjonalności systemu,
- logowanie po przekierowaniu z systemu zewnętrznego Paybynet) częściowy dostęp do funkcjonalności systemu. Wraz z przekierowaniem metodą POST przekazywane są dane transakcji. Po poprawnym uwierzytelnieniu użytkownik przenoszony jest na formularz nowej płatności.

# مىرەرە

#### Rozdział 5. Logowanie do systemu

Po uruchomieniu systemu def3000/CBP wyświetlane jest okno autoryzacji:

| arreco |                                                                                                    |  |
|--------|----------------------------------------------------------------------------------------------------|--|
|        | LOGOWANIE PL -                                                                                                    |  |
|        | Numer Identyfikacyjny Wpisz numer                                                                                                    |  |
|        | Pamiętaj o podstawowych zasadach bezpieczeństwa.<br>Zanim wprowadzisz na stronie swój identyfikator użytkownika i Kod Dostępu sprawdź, czy:                                                                                                    |  |
|        | <ul> <li>w pasku adresu lub na pasku stanu w dolnej cezi ekranu przeglądarki widocza jest zamknięta kłódka</li> <li>po kliknięciu w kłódkę pojawi się certyfikat wystawiony dla Centrum Usług Internetowych przez firmę DigiCert Inc</li> <li>Pamiętaj: Bank nie wymaga potwierdzenia danych SMS-em lub mailem ani też instalacji jakichkolwiek aplikacji na telefonach/komputerach użytkowników.</li> </ul> |  |
|        | Więcej informacji na temat bezpieczeństwa znajdziesz na stronie: Zasady bezpieczeństwa                                                                                                    |  |

Logowanie odbywa się w trybie dwukrokowym (najpierw użytkownik wprowadza swój numer identyfikacyjny, potem dane uwierzytelniające).

Aby zalogować się do systemu należy w polu **Numer Identyfikacyjny** wprowadzić identyfikator użytkownika i użyć przycisku [DALEJ].

Bez względu na sposób wpisania numeru identyfikacyjnego (wielkimi czy małymi literami) system autentykacji zawsze rozpatruje tą wartość jako jednakową. Wpisywany numer identyfikacyjny jest zawsze prezentowany wielkimi literami. Po użyciu przycisku [DALEJ] wyświetlane jest okno służące do wprowadzenia kodu dostępu.

Logowanie może przebiegać z wykorzystaniem hasła stałego, hasła maskowanego, tokena RSA lub tokena VASCO (model GO3). Jako kod uwierzytelniający mogą zatem zostać użyte odpowiednio:

hasło:

| ←<br>LOGOWANIE                                                                                                    |                                                                 |
|----------------------------------------------------------------------------------------------------|-----------------------------------------------------------------|
| Kod dostępu Wpisz kod do                                                                                                    | stępu<br>ZALOGUJ                                                |
| Pamiętaj o podstawowych zasadach bezpieczeństwa.<br>Zanim wprowadzisz na stronie swój Identyfikator użytkownika i Kod Dostępu | u sprawdź, czy:                                                 |
| <ul> <li>adres strony logowania rozpoczyna się od https (oznaczającego bezpied)</li> </ul>                                    | czne połączenie internetowe)                                    |
| <ul> <li>w pasku adresu lub na pasku stanu w dolnej części ekranu przeglądarki</li> </ul>                                     | widoczna jest zamknięta kłódka                                  |
| <ul> <li>po kliknięciu w kłódkę pojawi się certyfikat wystawiony dla Centrum Usł</li> </ul>                                   | ug Internetowych przez firmę Thawte lub DOMENY.PL               |
| Pamiętaj: Bank nie wymaga potwierdzenia danych SMS-em lub mailem ani t<br>użytkowników.                                       | eż instalacji jakichkolwiek aplikacji na telefonach/komputerach |
| Więcej informacji na temat bezpieczeństwa znajdziesz na stronie: Zasady be                                                    | zpieczeństwa                                                    |

 wybrane znaki z hasła (hasło maskowane) - w polu Kod dostępu należy wprowadzić losowo wybrane wymagane pozycje z hasła, pozostałe znaki z hasła są ukryte i zastąpione znakiem
 Przy wpisywaniu hasła maskowalnego, po wpisaniu znaku następuje automatyczne przeskoczenie do kolejnego pola:

| LOGOWAI                                                                                                    | NIE        |         |          |            |         |         |             |         |        |        |         |         |         |         |    |    |    |         |    |    |         |  |
|----------------------------------------------------------------------------------------------------|------------|---------|----------|------------|---------|---------|-------------|---------|--------|--------|---------|---------|---------|---------|----|----|----|---------|----|----|---------|--|
| Kod dostępu                                                                                                    | 1 2<br>• • | 3       | 4        | 5 6<br>• • | 7       | 8       | 9 10<br>• • | 11      | 12     | 13     | 14<br>• | 15<br>• | 16<br>• | 17<br>• | 18 | 19 | 20 | 21<br>• | 22 | 23 | 24<br>• |  |
| ZALOGUJ                                                                                                    |            |         |          |            |         |         |             |         |        |        |         |         |         |         |    |    |    |         |    |    |         |  |
| Pamiętaj o pod                                                                                                    | dstawo     | wych z  | zasad    | ach bez    | zpiecz  | zeństv  | va.         |         |        |        |         |         |         |         |    |    |    |         |    |    |         |  |
| Zanim wprowadzisz na                                                                                                    | stronie s  | wój Ide | entyfika | ator użyt  | kowni   | ka i Ko | d Doste     | ępu sp  | rawdź  | , czy: |         |         |         |         |    |    |    |         |    |    |         |  |
| <ul> <li>adres strony logowa</li> </ul>                                                                                                    | ania rozp  | oczyna  | a się od | d https (  | oznac:  | zająceo | go bezp     | ieczne  | e połą | zenie  | e inter | neto    | we)     |         |    |    |    |         |    |    |         |  |
| • w pasku adresu lub                                                                                                    | na paski   | u stanu | ı w dol  | nej częś   | ci ekra | anu prz | egląda      | 'ki wid | oczna  | jest z | zamkr   | nięta   | kłódk   | а       |    |    |    |         |    |    |         |  |
| o po kliknięciu w kłódkę pojawi się certyfikat wystawiony dla Centrum Usług Internetowych przez firmę Thawte lub DOMENY.PL                             |            |         |          |            |         |         |             |         |        |        |         |         |         |         |    |    |    |         |    |    |         |  |
| Pamiętaj: Bank nie wymaga potwierdzenia danych SMS-em lub mailem ani też instalacji jakichkolwiek aplikacji na telefonach/komputerach<br>użytkowników. |            |         |          |            |         |         |             |         |        |        |         |         |         |         |    |    |    |         |    |    |         |  |
|                                                                                                    |            |         |          |            |         |         |             |         |        |        |         |         |         |         |    |    |    |         |    |    |         |  |

• hasło do tokena łącznie ze wskazaniem tokena RSA/VASCO (model GO3):

|                                                  |                                                                                                    | Kod dostępu                                                                                                    |                                                                                                    |  |
|--------------------------------------------------|----------------------------------------------------------------------------------------------------|----------------------------------------------------------------------------------------------------|----------------------------------------------------------------------------------------------------|--|
|                                                  |                                                                                                    |                                                                                                    |                                                                                                    |  |
| Zanim wpr                                        | amiętaj o podstawowych zasad<br>rowadzisz na stronie swój Identyfika<br>s strony logowania rozpoczyna się oc<br>sku adresu lub na pasku stanu w doli | ach bezpieczeństwa.<br>tor użytkownika i Kod Dostęp<br>I https (oznaczającego bezpie<br>pej części ekranu przeoladark | pu sprawdź, czy:<br>eczne połączenie internetowe)<br>ki widoczna jest zamknieta kłódka                                                |  |
| <ul> <li>po klik</li> <li>Pamiętaj: I</li> </ul> | knięciu w kłódkę pojawi się certyfika<br>Bank nie wymaga potwierdzenia dar                                                                           | t wystawiony dla Centrum Us<br>nych SMS-em lub mailem ani                                                             | sług Internetowych przez firmę Thawte lub DOMENY.PL<br>też instalacji jakichkolwiek aplikacji na telefonach/komputerach użytkowników. |  |
| Więcej info                                      | ormacji na temat bezpieczeństwa zr                                                                                                    | ajdziesz na stronie: Zasady b                                                                                         | bezpieczeństwa                                                                                                    |  |

Za pomocą przycisku 🗲 możliwy jest powrót do poprzedniej strony logowania.

Po wprowadzeniu (w polu **Kod dostępu**) poprawnego kodu uwierzytelniającego należy użyć przycisku [ZALOGUJ]. System weryfikuje wprowadzone dane i jeżeli stwierdzi ich poprawność użytkownik zostanie zalogowany.

Jeżeli klient loguje się pierwszy raz, po wprowadzeniu identyfikatora a następnie hasła oraz wyborze przycisku [ZALOGUJ] zostanie zaprezentowana formatka *Nowy kod dostępu* wymuszająca zmianę hasła do logowania. Należy wpisać dwukrotnie nowe hasło oraz nacisnąć przycisk [ZAPISZ I ZALOGUJ].

| <<br>Nowy kod dostępu                    | I                                                                                         |
|------------------------------------------|-------------------------------------------------------------------------------------------|
|                                          | Polityka bezpieczeństwa banku wymaga zmiany<br>hasła.                                     |
| Identyfikator<br>użytkownika             | E50002                                                                                    |
| Nowy kod dostępu                         | ••••• ~                                                                                   |
| Powtórz nowy kod<br>dostępu              | Wpisz ponownie nowy kod dostępu                                                           |
|                                          | ZAPISZ I ZALOGUJ                                                                          |
| Definiując swój now<br>o musi składać si | y kod dostępu pamiętaj o zachowaniu podstawowych zasad bezpieczeństwa:<br>ę z 4-15 znaków |

W przypadku, gdy usługa **sms.zalogowanie.uzytkownika.cbp** ustawiona jest na wartość *true* oraz w aplikacji BankAdmin użytkownikowi udostępniona została opcja *Informacja o zalogowaniu (SMS)* wówczas do użytkownika zostanie wysłany SMS informujący o pozytywnym zalogowaniu do aplikacji def3000/CBP.

W przypadku błędnie wprowadzonych danych autoryzacyjnych system wyświetla komunikat: "*Niepoprawne dane do autoryzacji*" i nie pozwala zalogować się do systemu.

| Kod dostępu | Wpisz kod dostępu               |  |
|-------------|---------------------------------|--|
|             | Niepoprawne dane do autoryzacji |  |
|             | ZALOGUJ                         |  |

Na pierwszej stronie logowania użytkownik ma możliwość zmiany języka systemu po wybraniu przycisku znajdującego się w prawym górnym rogu formatki.

Strona logowania wyświetlana jest:

• w wyniku przejścia na adres serwisu (domyślny język strony - przekazany w parametrze wywołania lub polski, jeśli nie przekazano podczas wywołania),

• wskutek niepowodzenia procesu logowania do systemu,

arreco

- wskutek wylogowania z powodu wygaśnięcia sesji użytkownika w systemie (językiem strony logowania jest wówczas język użytkownika używany w systemie),
- w wyniku ponownego przejścia na stronę logowania (przyciskiem [ZALOGUJ PONOWNIE]) ze strony wylogowania (językiem strony jest język ze strony wylogowania).

W systemie def3000/CBP zastosowany jest mechanizm weryfikujący działanie wirusa podmieniającego stronę logowania oraz dodającego elementy do strony logowania. W przypadku wykrycia złośliwego oprogramowania po uruchomieniu systemu def3000/CBP zostanie zaprezentowany komunikat jak na poniższym ekranie.

| LOGOWANIE                                                                                                    | PL | • |
|----------------------------------------------------------------------------------------------------|----|---|
| Numer Identyfikacyjny Wpisz numer                                                                                                    |    |   |
| UWAGA: wykryto złośliwe oprogramowanie. Prosimy pod żadnym pozorem nie wykonywać<br>żadnych operacji w bankowości elektronicznej i pilnie skontaktować się z bankiem! |    |   |
| Zanim wprowadzisz r                                                                                                    |    |   |
| o w pasku adresu lub na pasku stanu w dolnej części ekranu przeglądarki widoczna jest zamknięta kłódka                                                                |    |   |
| o po kliknięciu w kłódkę pojawi się certyfikat wystawiony dla Centrum Usług Internetowych przez firmę DigiCert Inc                                                    |    |   |
| Pamiętaj: Bank nie wymaga potwierdzenia danych SMS-em lub mailem ani też instalacji jakichkolwiek aplikacji na<br>telefonach/komputerach użytkowników.                |    |   |

W procesie logowania do systemu hasło (stałe/maskowane) wprowadzone przez użytkownika jest automatycznie szyfrowane przez system.

System def3000/CBP posiada możliwość personalizacji formatki (strony) logowania. W celu personalizacji strony logowania każdy Bank musi mieć osobny link do systemu def3000/CBP. Linki parametryzowane są w systemie GUARDIAN. Personalizacja realizowana jest poprzez przekazanie kontekstu banku z adresu logowania (adres zawiera nazwę banku np. https://ebank1.cui.pl/nazwabanku).

Na stronie logowania dostępne są trzy obszary marketingowe:

- 1. obszar w lewym górnym rogu np. na umieszczenie nazwy Banku i/lub nazwy systemu,
- 2. obszar w prawym górnym rogu np. na umieszczenie logotypu Banku,
- 3. obszar na całą szerokość strony poniżej formatki logowania np. na umieszczenie banera reklamowego.

#### Dokumentacja użytkownika systemu def3000/CBP Rozdział 5 Logowanie do systemu

### مىرەرە

| arreco | 1                                                                                                    | 2    | arreco |
|--------|----------------------------------------------------------------------------------------------------|------|--------|
|        | LOGOWANIE                                                                                                    | PL 👻 |        |
|        | Numer Identyfikacyjny DALEJ                                                                                                    |      |        |
|        | Pamiętaj o podstawowych zasadach bezpieczeństwa. Zanim wprowadzisz na stronie swój Identyfikator użytkownika i Kod Dostępu sprawdź, czy.     adres strony logowania rozpoczyna się od https (oznaczającego bezpieczne połączenie internetowe)     w pasku adresu lub na pasku stanu w dolnej części ekranu przeglądarki widoczna jest zamknięta kłódka     po kliknięciu w kłódkę pojawi się certyfikat wystawiony dla Centrum Usług Internetowych przez firmę Thawte lub DOMENY.PL Pamiętaj: Bank nie wymaga potwierdzenia danych SMS-em lub mailem ani też instalacji jakichkolwiek aplikacji na telefonach/komputerach użytkowników. Więcej informacji na temat bezpieczeństwa znajdziesz na stronie: Zasady bezpieczeństwa |      |        |
| 3      | areco                                                                                                    |      |        |

Zachowanie strony logowania jest zgodne z paradygmatem Responsive Web Design, tj. w zależności od urządzenia, na którym otwarta została strona do logowania, wyświetlane są odpowiednie rozmiarowo pliki graficzne.

| PULPIT X                 | orieco A post                                                                                                    | ٥ |
|--------------------------|----------------------------------------------------------------------------------------------------|---|
| Twoje aplikacje          | εριτωινιαιμρ                                                                                                    |   |
| ACHUNKI BACHUNKI         | Rachunki Przelewy                                                                                                    |   |
| ₽RZELEWY                 | POLivento Octativia voltata 0.1 147 occasilugajoth platitotici PLN 7079,00 PLN 0.1 147 occasilugajoth platitotici PLN 7079,00 PLN                                                                                                    |   |
| ✓ KREDYTY                | 11,31 P.L.<br>3 262.54 P.H. Ostatna wydeta                                                                                                    |   |
| 🚍 KARTY                  | JAN TEST Vylong zakloru ZVVKLY                                                                                                    |   |
| LOKATY                   |                                                                                                    |   |
| DOŁADOWANIA              |                                                                                                    |   |
| TERMINARZ                | Lokaty Doładowania Kredyty Rodzina 500 plus                                                                                                    |   |
| © PRZEPLYWY              | na 182 dni Wykonaj szabonu Kodeń godziewskowy Program Rodzina 500 plan is 600 z<br>urokater szabon Saldó kredytu mielisczenie na kade dniej klejeje decisio,                                                                                                    |   |
| GEOLOKALIZACJA           | Prove sealant     Prove sealant     Prove s |   |
| See RODZINA 500 PLUS     | Data kaptalikasi 06 05 2008 HOWE DRAADOWANE 11 00,52 PUN / 04.08 2008                                                                                                    |   |
| U IMPORTY                | ····· >                                                                                                    |   |
| WNIOSKI                  |                                                                                                    |   |
| Autodealing              | Terminarz Importy Autodealing                                                                                                    |   |
| WIĘCEJ APLIKACJI         | Brak najbićszych wydarzeń rzenny zwysk Uklapa Autorealiz Projekt o systemu Autorealing Uklapa Autorealing Uklapa Autorealing Uklapa Autorealing Viruchom Autorealing > 1                                                                                                    |   |
| WIADOMOŚCI<br>USTAWIENIA |                                                                                                    |   |
| WYLOGUJ                  |                                                                                                    |   |
| KUENT TEST               |                                                                                                    | + |

Użytkownikowi po zalogowaniu do systemu def3000/CBP wyświetlany jest pulpit z miniaplikacjami:

System automatycznie kończy sesję pracy użytkownika w systemie po upływie 10 minut bezczynności użytkownika. Po upływie czasu trwania sesji, wybranie dowolnej akcji w systemie powoduje zaprezentowanie strony wylogowania.

W sytuacji, gdy do zakończenia sesji w systemie została 1 minuta w nagłówku systemu wyświetlany jest licznik prezentujący czas pozostały do zakończenia sesji wraz z komunikatem: "Do wylogowania pozostało":

#### Dokumentacja użytkownika systemu def3000/CBP Rozdział 5 Logowanie do systemu

### arreco

arreco

Do wylogowania pozostało 00:58 🔱 🖵 🖂

Licznik końca sesji znika po podjęciu aktywności w systemie.

#### Rozdział 6. Ustawienia własne systemu

Użytkownik systemu def3000/CBP ma możliwość własnej konfiguracji wyglądu systemu. Użytkownik może pobierać udostępnione (przez daną instytucję) miniaplikacje z <u>butiku</u> - może wybrać te z nich, które najlepiej trafiają w jego gust i potrzeby. Lista pobranych miniaplikacji z butiku prezentowana jest w panelu sterowania na liście *Twoje aplikacje.* Użytkownik może także sam zadecydować, które z dostępnych dla niego miniaplikacji mają być prezentowane na pulpicie, w jakiej kolejności oraz w jakiej formie mają być prezentowane (standardowej czy rozszerzonej) za pomocą dostępnej na pulpicie opcji <u>EDYTUJ WYGLAD</u>.

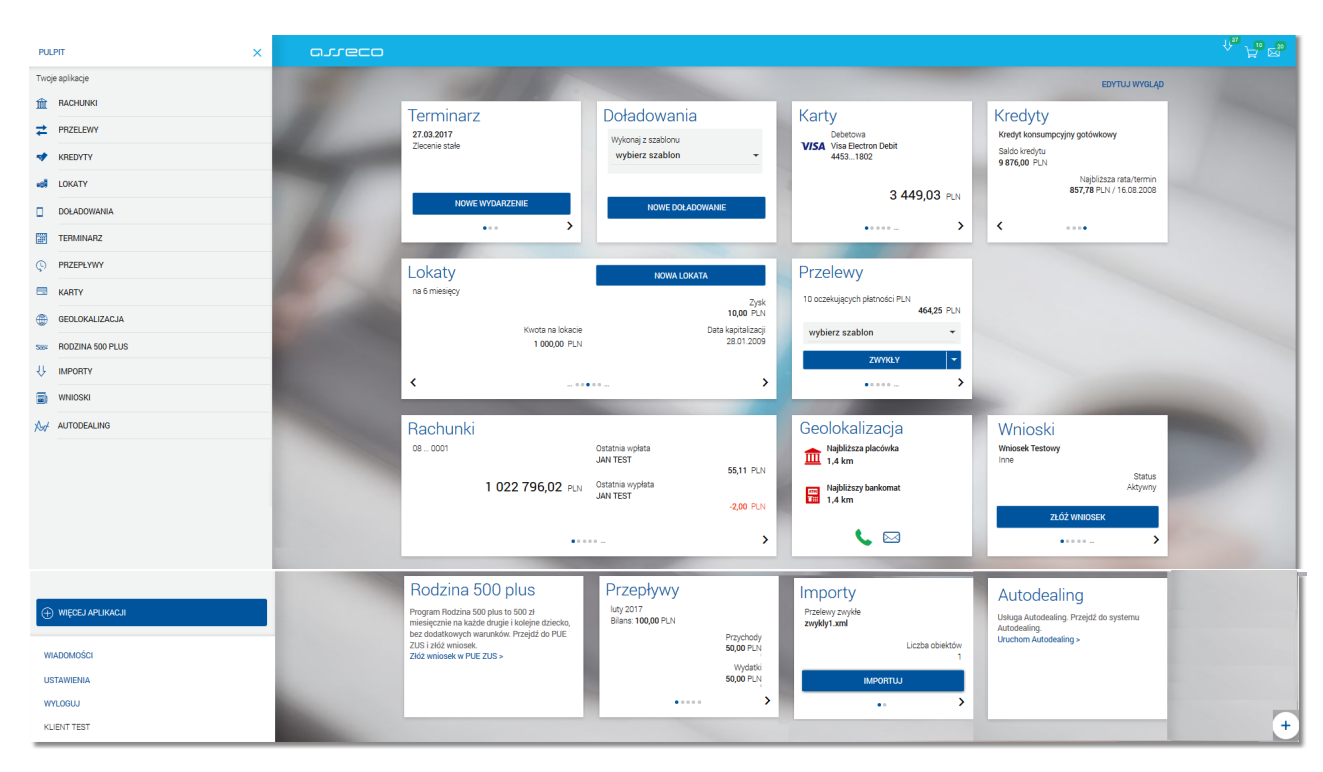

#### Przykładowe ustawienie wyglądu systemu:

areco

#### Rozdział 7. Pulpit użytkownika

Użytkownikowi systemu def3000/CBP po zalogowaniu do systemu wyświetlany jest pulpit z miniaplikacjami.

Pulpit systemu zawiera prezentowany w formie widżetów zestaw miniaplikacji użytkowanych przez użytkownika. Pulpit stanowi także obszar roboczy użytkownika, w którym prezentowana jest otwarta miniaplikacja.

| PULPIT X              | arreco                                                                                                    | <sup>↓</sup> ⊢ ∞ |
|-----------------------|----------------------------------------------------------------------------------------------------|------------------|
| Twoje aplikacje       | ED                                                                                                    | TUJ WYGLĄD       |
| 1 RACHUNKI            | Rachunki Przelewy                                                                                                    |                  |
| ₽RZELEWY              | POL-konto Ostatnia vojeta<br>63002 JAN TEST 147 oczekujących platności PLN 7079,80 PLN                                                                                                    |                  |
| ✓ KREDYTY             | 11,31 PLN<br>3 262.54 PLN Ostatnia wypłata                                                                                                    |                  |
| karty                 | JAN TEST -54,54 PLN Wytonaj z szablonu ZWYKLY<br>wybierz szablon                                                                                                    |                  |
| ed Lokaty             | K WLASHY T                                                                                                    |                  |
| DOŁADOWANIA           |                                                                                                    |                  |
| TERMINARZ             | Lokaty Doładowania Kredyty Rodzina 500 plus                                                                                                    |                  |
| © PRZEPŁYWY           | na 182 dni Wykonaj z szablonu Kredyt gotówkowy Program Rodzina 500 plus to 500 zi<br>wobierz szablon v Saldo kredytu miesięcznie na każde drugie i kolejne dziecko,                                                                                                    |                  |
| GEOLOKALIZACJA        | 100000 PUN     100000 PUN     100000     100000     100000     10000     100000     10000     10000     10000     10000     10000     10000     10000     10000     10000     10000     10000     10000     10000     10000     10000     10000     10000     10000     10000     10000     10000     10000     10000     10000     10000     10000     10000     10000     10000     10000     10000     10000     10000     10000     10000     10000     10000     10000     10000     10000     10000     10000     10000     10000     10000     10000     10000     10000     10000     10000     10000     10000     10000     10000     10000     10000     10000     10000     10000     10000     10000     10000     10000     10000     10000     10000     10000     10000     10000     10000     10000     10000     10000     10000     10000     10000     10000     10000     10000     10000     10000     10000     10000     10000     10000     10000     10000     10000     10000     10000     10000     10000     10000     10000     10000     10000     10000     10000     10000     10000     10000     10000     10000     10000     10000     10000     10000     10000     10000     10000     10000     10000     10000     10000     10000     10000     10000     10000     10000     10000     10000     10000     10000     10000     10000     10000     10000     10000     10000     10000     10000     10000     10000     10000     10000     10000     10000     10000     10000     10000     10000     10000     10000     10000     10000     10000     10000     10000     10000     10 |                  |
| Size RODZINA 500 PLUS | Data kapitalizacji 09.05.2008 1 100,52 PLN / 04.08.2008 NOWE DOMADOWANIE                                                                                                    |                  |
| U IMPORTY             | ····· >                                                                                                    |                  |
| WNIOSKI               |                                                                                                    |                  |
| AUTODEALING           | Terminarz Importy<br>Przłewy zwykł                                                                                                    |                  |
| WIĘCEJ APLIKACJI      | unan repensary on ry was son restowy, Jrzeew.xmi                                                                                                    |                  |
| WIADOMOŚCI            | IMPORTUU                                                                                                    |                  |
| USTAWIENIA            |                                                                                                    |                  |
| WYLOGUJ               |                                                                                                    |                  |
| KLIENT TEST           |                                                                                                    | +                |

Układ miniaplikacji na pulpicie jest indywidualnie pamiętany dla użytkownika. Domyślny układ miniaplikacji na pulpicie przewiduje widoczność wszystkich miniaplikacji z zachowaniem ustalonej kolejności dla <u>widoku "Twoje</u> <u>aplikacje"</u>.

Widoczność poszczególnych miniaplikacji na pulpicie uzależniona jest od udostępnienia danej miniaplikacji w <u>butiku</u>. Dostępność miniaplikacji dla użytkownika wynika także z przypisania miniaplikacji poszczególnym Bankom oraz konfiguracji usług CUI. Aby miniaplikacja była widoczna dla użytkownika musi być przypisana do danego Banku, którego użytkownik jest Klientem i odpowiadająca jej usługa CUI musi być włączona dla tego Banku (lub wszystkie usługi, jeśli jest więcej niż jedna dla tej samej miniaplikacji).

Po wyświetleniu pulpitu nie są prezentowane żadne widżety. Pojawiają się one dopiero w momencie, gdy zostaną na niego załadowane dane:

# مىرەرە

| PUL  | PIT              | × | areco kad     |
|------|------------------|---|---------------|
| Twoj | e aplikacje      | ^ | EDYTUJ WYGLĄD |
| 盦    | RACHUNKI         |   |               |
| ₹    | PRZELEWY         |   |               |
| *    | KREDYTY          |   |               |
|      | KARTY            |   |               |
| e98  | LOKATY           |   |               |
|      | DOŁADOWANIA      |   |               |
|      | TERMINARZ        |   |               |
| ¢    | PRZEPŁYWY        |   |               |
| ۲    | GEOLOKALIZACJA   |   |               |
| 500+ | RODZINA 500 PLUS |   |               |
| Ŷ    | IMPORTY          |   |               |
|      |                  | v |               |
| WIA  | DOMOŚCI          |   |               |
| US   | FAWIENIA         |   |               |
| WY   | LOGUJ            |   | +             |
| JAN  | TEST             |   |               |

Jeżeli ładowanie danych na widżet trwa dłużej niż ustalona maksymalna długość oczekiwania, wówczas widżet prezentowany jest w trybie ładowania danych:

| arreco                                                  |                                        |                                                                                                    | 찌뇌            |
|---------------------------------------------------------|----------------------------------------|----------------------------------------------------------------------------------------------------|---------------|
|                                                         |                                        |                                                                                                    | EDYTUJ WYGLĄD |
| Przepływy<br>luty 2016<br>Bilans: 0,00 PLN<br>Przychody | Rachunki<br>R-K OSZCZ-ROZL.<br>13 0001 | Kredyty<br>Szukasz kredytu lub pożyczki? Dobrze<br>trafiłeś, u nas znajdziesz najlepsze<br>produkty kredytowe bez zbędnych<br>formalności. | Przelewy      |
| Wydatki<br><b>0,00</b> PLN                              | 476 887,97 PLN                         |                                                                                                    |               |

Położenie widżetów nie zmienia się - w miejsce niezaładowanych widżetów prezentowane jest puste miejsce. Wartość maksymalnego czasu opóźnienia jest ustawiona na stałe w systemie i wynosi 0,5 s.

Kliknięcie w obszar wybranej miniaplikacji powoduje jej otwarcie na pulpicie:

### مىرەرە

| 🏦 Rachunki                                                                   |                                                         |                                                                                      |
|------------------------------------------------------------------------------|---------------------------------------------------------|--------------------------------------------------------------------------------------|
|                                                                              |                                                         | ۹                                                                                    |
| <b>R-K OSZCZ-ROZL.</b><br>Numer rachunku<br>44 8707 0006 0000 4864 3000 0001 | Saldo<br><b>599 884,90</b> PLN                          | Dostępne środki<br>N 599 823,33 PLN                                                  |
| <b>R-K OSZCZ-ROZL.</b><br>Numer rachunku<br>17 8707 0006 0000 4864 3000 0002 | Saldo<br><b>120,00</b> PLN                              | Dostępne środki<br>I <b>0,00</b> PLN                                                 |
| <b>R-K OSZCZ-ROZL.</b><br>Numer rachunku<br>87 8707 0006 0000 4864 3000 0003 | 265,00 PLN Saldo<br>2 098,50 PLN                        | Dostępne środki<br>N <b>0,00</b> PLN                                                 |
| <b>R-K OSZCZ-ROZL.</b><br>Numer rachunku<br>33 8707 0006 0000 4864 3000 0005 | Saldo<br>28 707,38 PLN                                  | Dostępne środki<br>32 349,23 PLN                                                     |
| <b>R-K OSZCZ-ROZL.</b><br>Numer rachunku<br>76 8707 0006 0000 4864 3000 0007 | Saldt<br><b>88 304,98</b> PL1                           | Dostępne środki<br>N <b>79 316,37</b> PLN                                            |
| <b>R-K OSZCZ-ROZL.</b><br>Numer rachunku<br>75 8707 0006 0000 4864 2000 0004 | Saldc<br>- <b>45,01</b> PLN                             | Dostępne środki<br>1 188,99 PLN                                                      |
| <b>R-K OSZCZ-ROZL.</b><br>Numer rachunku<br>22 8707 0006 0000 4864 3000 0009 | Saldc<br><b>2 995,49</b> PLN                            | Dostępne środki<br><b>3 262,66</b> PLN                                               |
| <b>R-K OSZCZ-ROZL.</b><br>Numer rachunku<br>63 8707 0006 0000 7171 3000 0002 | Saldt<br><b>265,00</b> PLN                              | Dostępne środki<br>N <b>0,00</b> PLN                                                 |
| <b>R-K OSZCZ-ROZL.</b><br>Numer rachunku<br>11 8707 0006 0000 4864 3000 0013 | Saldt<br>1 106 838,66 PLN                               | Dostępne środki<br>I 100 876,27 PLN                                                  |
| POL-konto<br>Numer rachunku<br>52 8707 0006 0000 7171 3000 0006              | Saldt<br><b>39 537,38</b> EUF                           | Dostępne środki<br>39 415,00 EUR                                                     |
| POL-konto<br>Numer rachunku<br>52 8707 0006 0000 7171 3000 0006              | Sald<br><b>39 537,38</b> EUF                            | Dostępne środki<br>R <b>39 415,00</b> EUR                                            |
| Podsumowanie                                                                 | Sald<br><b>1 854 117,85</b> PLN<br><b>39 537,38</b> EUF | Dostępne środki           N         841 764,80 PLN           R         39 415,00 EUR |

W przypadku, gdy klient nie posiada dedykowanego produktu zachowanie systemu po wyborze kafla miniaplikacji jest następujące:

- w sytuacji, gdy nie przypisano linku do obrazu personalizowanego pustego kafla nastąpi przejście do wnętrza aplikacji,
- w sytuacji, gdy przypisano link do obrazu personalizowanego pustego kafla wówczas nastąpi otwarcie w nowym oknie/zakładce strony podlinkowanej.

#### aneco

Użytkownik systemu def3000/CBP może w dowolnym momencie korzystania z systemu oraz z poziomu dowolnej opcji wyświetlić pulpit, wybierając dostępny w panelu sterowania przycisk [PULPIT]:

| PULPIT X GJJCCO      |                                                                                                    |                                                                                                    |                               |                                                   | \ <b>⊢</b> n ⊠30 |
|----------------------|----------------------------------------------------------------------------------------------------|----------------------------------------------------------------------------------------------------|-------------------------------|---------------------------------------------------|------------------|
| Twoje aplikacje      |                                                                                                    |                                                                                                    |                               | EDYTUJ WYGLĄD                                     |                  |
| m RACHUNKI           | Terminarz                                                                                                    | Doładowania                                                                                                    | Karty                         | Kredvtv                                           |                  |
| ₽RZELEWY             | 27.03.2017<br>Zienenie stale                                                                                     | Wykonaj z szablonu                                                                                             | Debetowa                      | Kredyt konsumpcyjny gotówkowy                     |                  |
| * KREDYTY            |                                                                                                    | wybierz szablon 👻                                                                                              | 44531802                      | Saldo kredytu<br>9 876,00 PLN                     |                  |
| -ce Lokaty           |                                                                                                    |                                                                                                    | 3 449.03 PLN                  | Najblizsza rata/termin<br>857,78 PLN / 16.08.2008 |                  |
| DOLADOWANIA          | NOWE WYDARZENIE                                                                                                  | NOWE DOLADOWANIE                                                                                               | · .                           |                                                   |                  |
| TERMINARZ            |                                                                                                    |                                                                                                    | •••••                         | · ····                                            |                  |
| © PRZEPŁYWY          | Lokaty                                                                                                    | NOWA LOKATA                                                                                                    | Przelewy                      |                                                   |                  |
| KARTY                | na 6 miesięcy                                                                                                    | Zysk                                                                                                    | 10 oczekujących płatności PLN |                                                   |                  |
| GEOLOKALIZACJA       | Kwota na lokacie                                                                                                 | 10,00 PLN<br>Data kapitalizacii                                                                                | 464,25 PLN                    |                                                   |                  |
| SWE RODZINA 500 PLUS | 1 000,00 PLN                                                                                                    | 28.01.2009                                                                                                    | 790/02                        |                                                   |                  |
| UMPORTY IMPORTY      | <                                                                                                    | ···· >                                                                                                    |                               |                                                   |                  |
| WNIOSKI              | and the second second second second second second second second second second second second second second second |                                                                                                    |                               |                                                   |                  |
| AUTODEALING          | Rachunki                                                                                                    |                                                                                                    | Geolokalizacja                | Wnioski                                           |                  |
|                      | 08 0001                                                                                                    | Ostatnia wpłata<br>JAN TEST                                                                                    | Najbliższa placówka<br>1,4 km | Wniosek Testowy<br>Inne                           |                  |
|                      | 1 022 796,02 PLN                                                                                                 | 55,11 PLN<br>Ostatnia wypłata                                                                                  | Majbliższy bankomat           | Status<br>Aktywny                                 |                  |
|                      |                                                                                                    | -2,00 PLN                                                                                                    | 1,4 km                        | ZŁÓŻ WNIOSEK                                      |                  |
|                      | ••••                                                                                                    | ····· >                                                                                                    | 📞 🖂                           | ····- >                                           |                  |
|                      |                                                                                                    | The second second second second second second second second second second second second second second second s |                               |                                                   |                  |

Pulpit można wyświetlić także zamykając otwartą miniaplikację przyciskiem 🔀 umieszczonym w prawym, górnym rogu miniaplikacji:

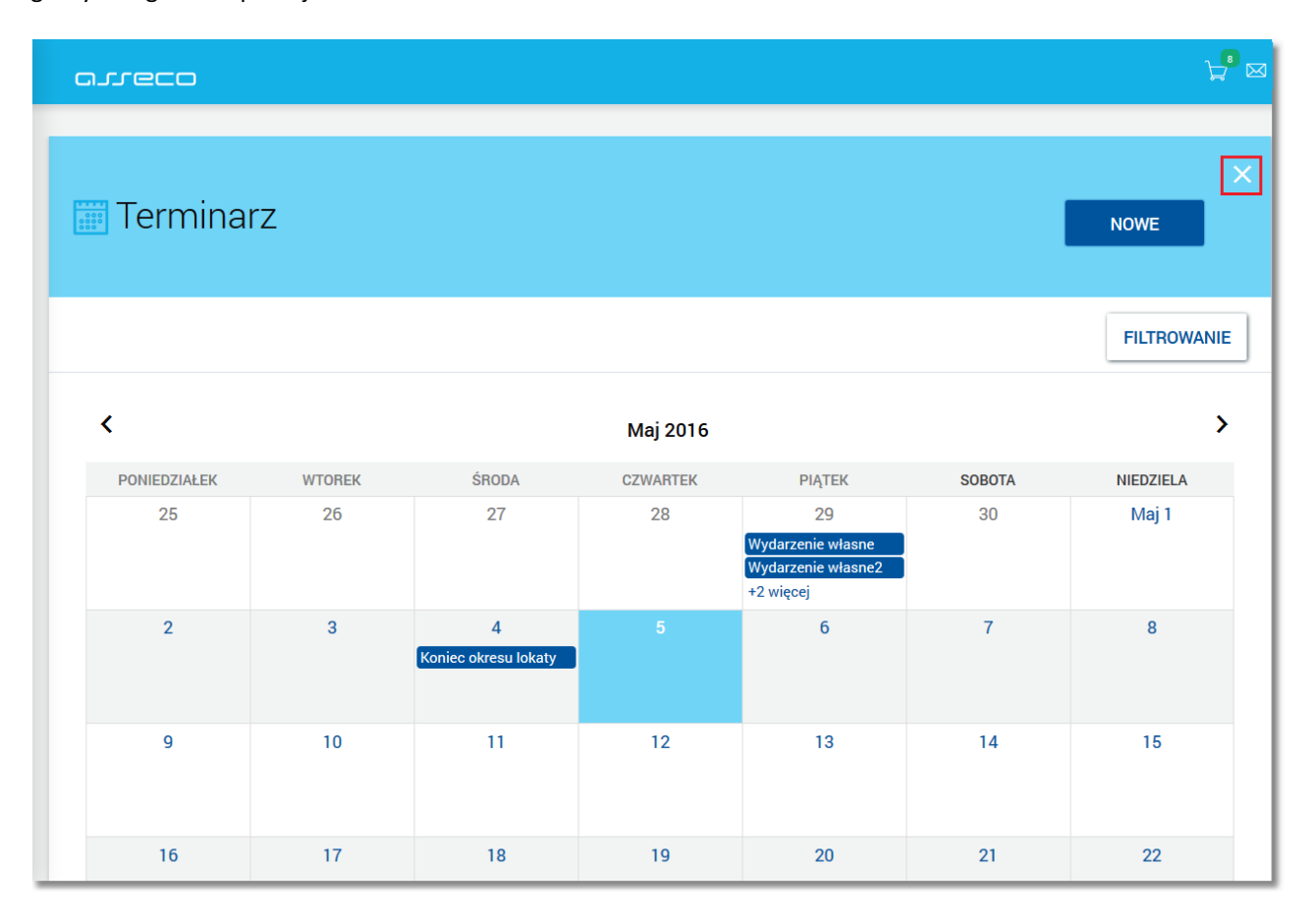

Za pomocą linku <u>EDYTUJ WYGLAD</u> znajdującego się na pulpicie nad widżetami miniaplikacji, możliwe jest dodawanie, usuwanie widżetu miniaplikacji na pulpicie, zmiana lokalizacji widżetu, a także zmiana rozmiaru widżetu.

Nad obszarem zajmowanym przez pulpit, użytkownikowi może być także prezentowany baner reklamowy lub zestaw banerów reklamowych zdefiniowanych w systemie BankAdmin (miniaplikacja Baner).

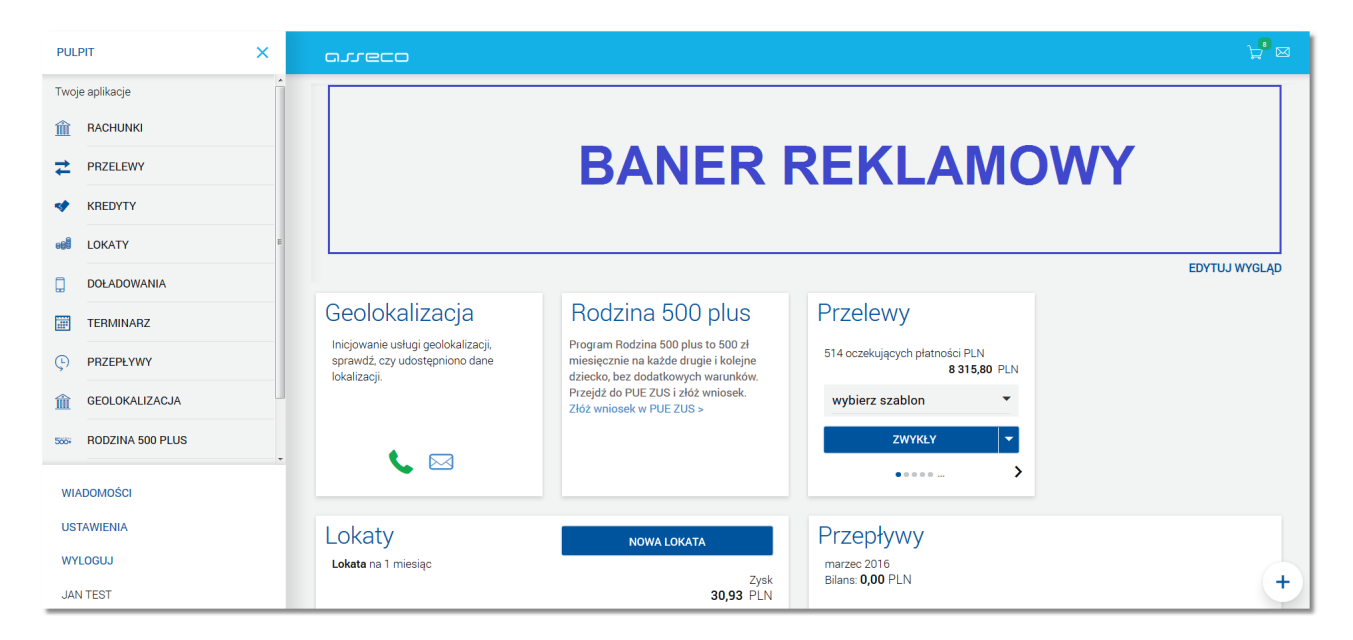

W zależności od parametryzacji w całej aplikacji def3000/CBP jako tło może być prezentowany obraz. Plik z obrazem można umieścić w aplikacji cui-branding w katalogu images. Nazwa pliku: "app\_back.jpg".

| PULPIT X                             | orreco                                                                                                    | ⊭"⊠ |
|--------------------------------------|----------------------------------------------------------------------------------------------------|-----|
| Twoje aplikacje                      |                                                                                                    |     |
| m RACHUNKI                           | BANER REKLAWOWY                                                                                                    |     |
| ₽RZELEWY                             | EDVTU WYSLAD                                                                                                    |     |
| IN KREDYTY                           | Lokaty Przelewy Rachunki                                                                                                    |     |
| edi lokaty                           | na 1 miesiąc 500 oczaśujących płatności PL/1 60 Oczasiujących płatności PL/1 60 Oczasiujących |     |
| DOŁADOWANIA                          | 11,31 P.N. 11,31 P.N. 11,31 P.N. 11,31 P.N. 11,31 P.N. 11,31 P.N.                                                                                                    |     |
| TERMINARZ                            | Deta kapitalizas 14.10.2007 ZWYKY                                                                                                    |     |
| PRZEPŁYWY                            |                                                                                                    |     |
| E KARTY                              |                                                                                                    |     |
| f GEOLOKALIZACJA                     | Kredyty Doładowania Terminarz Geolokalizacja                                                                                                    |     |
| 588 RODZINA 500 PLUS                 | Kredyt gotowkowy         Wykong z szabionu         Brak najbitzscych wydarzeń         Inicjowane usłag gotokalizacji, sprawić czy<br>udosegonno dan kolatacji, sprawić czy                                                                                                    |     |
| UMPORTY IMPORTY                      | 9 992/28 ruly Nabi zza ndatemin                                                                                                    |     |
| WNIOSKI                              | 1 100,52 PLV / 04.08 2008 NOVE DD ADDWARE                                                                                                    |     |
|                                      |                                                                                                    |     |
|                                      |                                                                                                    |     |
|                                      | Rodzina 500 plus                                                                                                    |     |
| <ul> <li>WIĘCEJ APLIKACJI</li> </ul> | Program Hodznik Sob pilar to Sob 21<br>meteojcum in kalade drugih u kolneja dobecha,                                                                                                    |     |
| WIADOMOŚCI                           | ZUS 1262 whitek<br>Zd2 whitek W PEZUS >                                                                                                    |     |
| USTAWIENIA                           |                                                                                                    |     |
| WYLOGUJ                              |                                                                                                    |     |
| JAN TEST                             |                                                                                                    | +   |

Dodatkowo administrator systemu def3000/CBP ma możliwość konfiguracyjnej zmiany kolorystyki systemu def3000/CBP dla dedykowanej jednostki organizacyjnej Banku Spółdzielczego. Dostępna jest konfiguracja w dwóch trybach:

- 1. Uproszczonym polegającym wyłącznie na dostosowaniu kolorystyki belki tytułowej aplikacji,
- 2. Pełnym, pozwalającym na zmianę pełnej szaty graficznej.

| PULPIT ×         |                                                                                                    |                                                                                   |                                       |                                              | 7 |
|------------------|----------------------------------------------------------------------------------------------------|-----------------------------------------------------------------------------------|---------------------------------------|----------------------------------------------|---|
| Twoje aplikacje  | and the second second s |                                                                                   |                                       | EDYTUJ WYGLĄD                                |   |
| A RACHUNKI       | Przepływy                                                                                                    | Terminarz                                                                         | Doładowania                           |                                              |   |
| ≠ PRZELEWY       | listopad 2016<br>Bilans: 0,00 PLN                                                                                                    | Brak najbliższych wydarzeń                                                        | Brak danych o ostatnim doładowaniu    |                                              |   |
| V KREDYTY        | Przychody<br>0,00 PLN                                                                                                    |                                                                                   |                                       |                                              |   |
| ed LOKATY        | Wydatki<br>000 Pl N                                                                                                    |                                                                                   | Wykonaj z szablonu<br>wybierz szablon | NOWE DOLADOWANIE                             |   |
| DOŁADOWANIA      | • >                                                                                                    |                                                                                   |                                       |                                              |   |
| TERMINARZ        |                                                                                                    |                                                                                   |                                       |                                              |   |
| © PRZEPŁYWY      | Lokaty                                                                                                    | NOWA LOKATA                                                                       | Rachunki                              | Kredyty                                      |   |
| E KARTY          | na 182 dni                                                                                                    | Zysk                                                                              | 150001                                | Kredyt.linia hipot dz.gosp.<br>Saldo kredytu |   |
| 1 GEOLOKALIZACJA | Kwota na lokacie                                                                                                    | Data kapitalizacji                                                                |                                       | 0,00 PLN<br>Najbliższa rata/termin           |   |
|                  | 1 000,00 PLN                                                                                                    | 09.05.2008                                                                        |                                       | 0,00 PLN / 30.07.2008                        |   |
|                  | •••••                                                                                                    | >                                                                                 | ••••••                                | •••• >                                       |   |
|                  |                                                                                                    |                                                                                   |                                       |                                              |   |
|                  | Przelewy                                                                                                    | Geolokalizacja                                                                    | Karty                                 |                                              |   |
|                  | 339 oczekujących płatności PLN<br>24 071,03 PLN                                                                                                    | Inicjowanie usługi geolokalizacji, sprawdź, czy<br>udostępniono dane lokalizacji. | MasterCard Gold<br>12343456           |                                              |   |
| WIADOMOŚCI       | wybierz szablon 👻                                                                                                    |                                                                                   |                                       |                                              |   |
| USTAWIENIA       | ZWYKŁY 👻                                                                                                    |                                                                                   | -8 765,91 gbp                         |                                              |   |
| WYLOGUJ          | ••••• >                                                                                                    | <b>₩</b>                                                                          | ••• >                                 |                                              |   |
| Jan Test         |                                                                                                    |                                                                                   |                                       |                                              | • |

Poniżej zaprezentowano przykładowy ekran pulpitu użytkownika w zmienionej kolorystyce.

W przypadku, gdy w opcji Ustawienia -> <u>Domyślny rachunek</u> zdefiniowano domyślne rachunki dla produktów, w poszczególnych kaflach dostępnych na pulpicie - Rachunek/Produkt wskazany jako domyślny zaprezentowany będzie na początku wyświetlania aktualnie dostępnych pozycji. Domyślny rachunek bieżący prezentowany będzie w pierwszej kolejności jako rachunek, z którego będą realizowane przelewy/doładowania.

#### 7.1. Widok "Twoje aplikacje"

Widok "Twoje aplikacje" obejmuje wszystkie miniaplikacje dostępne dla użytkownika i występujące w wersji produkcyjnej. Dostępność (widoczność) miniaplikacji dla użytkownika wynika z przypisania miniaplikacji poszczególnym Bankom oraz konfiguracji usług CUI. Aby miniaplikacja była widoczna dla użytkownika musi być przypisana do danego Banku, którego użytkownik jest Klientem i odpowiadająca jej usługa CUI musi być włączona dla tego Banku (lub wszystkie wymienione usługi, jeśli jest więcej niż jedna dla tej samej miniaplikacji). Na widoczność opcji prezentowanych w widoku "Twoje aplikacje" mają także wpływ ustawienia w <u>butiku</u>.

# مىرەرە

| PULPIT X GJJCC        | 2                                 |                                  |                                              |                                        | $\phi_{\mathbf{u}}$            |
|-----------------------|-----------------------------------|----------------------------------|----------------------------------------------|----------------------------------------|--------------------------------|
| Twoje aplikacje       |                                   |                                  |                                              |                                        | EDYTUJ WYGLĄD                  |
| machunki              | Kentu                             | Deebueli                         |                                              |                                        |                                |
| ₽ PRZELEWY            | Karty                             | 440001                           | Ostatnia wpłata                              |                                        |                                |
| IN KREDYTY            | MasterCard Gold<br>32163456       |                                  | JAN TEST                                     | 3,24 PLN                               |                                |
| E KARTY               | -8 765 91 💷                       | 599 762,45 PUN                   | Ostatnia wypłata<br>JAN TEST                 |                                        |                                |
| ed LOKATY             | 0 100,51 Par                      |                                  |                                              | -669,89 PLN                            |                                |
| DOLADOWANIA           | < >                               | ••••                             | • •                                          | >                                      |                                |
| TERMINARZ             | Drzelowa                          |                                  | Krodutu                                      |                                        |                                |
| PRZEPŁYWY             | Pizelewy                          |                                  | Kredyt gotówkowy                             |                                        | Najbliższa rata                |
| GEOLOKALIZACJA        | 6 oczekujących płatności PLN      | 1 144,75 PLN                     |                                              |                                        | 1 100,52 PLN                   |
| Sasa RODZINA 500 PLUS | Wykonaj z szablonu                | ZWYKŁY                           |                                              | Saldo kredytu<br>Q 6Q2 28 pr. N        | Termin płatności<br>04.08.2008 |
| U IMPORTY             | wybierz szablon 💌                 | WŁASNY 👻                         |                                              | 5 052,20 FEN                           |                                |
| wnioski               | •••                               | •••••                            | <                                            |                                        | >                              |
| M AUTODEALING         | Lokaty<br>na 1 miesiąc            | NOWA LOKATA<br>Zysk<br>000 Pl N  | Przepływy<br>lipiec 2016<br>Bilans: 0,00 PLN |                                        |                                |
|                       | Kwota na lokacie<br>14 081,00 PLN | Data kapitalizacji<br>14.10.2007 |                                              | Przychody Wydatki<br>0,00 PLN 0,00 PLN |                                |
| WIADOMOŚCI (17        |                                   | ···· >                           |                                              |                                        | >                              |
| USTAWIENIA            |                                   |                                  |                                              |                                        |                                |
| WYLOGU                |                                   |                                  |                                              |                                        |                                |
| JAN TEST              |                                   |                                  |                                              |                                        |                                |

Kolejność miniaplikacji ustalona dla widoku uwzględnia znaczenie biznesowe miniaplikacji (RACHUNKI, PRZELEWY, KREDYTY, KARTY, LOKATY, DOŁADOWANIA, TERMINARZ, PRZEPŁYWY, GEOLOKALIZACJA, RODZINA 500 PLUS, IMPORTY, WNIOSKI, AUTODEALING,).

Wybranie konkretnej miniaplikacji na liście powoduje przejście do widoku głównego tej miniaplikacji.

#### 7.2. Edycja wyglądu pulpitu

Edycja wyglądu pulpitu użytkownika możliwa jest po wybraniu linku *EDYTUJ WYGLĄD* dostępnego na pulpicie nad widżetami miniaplikacji.

Po wybraniu opcji *EDYTUJ WYGLĄD* wyświetlany jest pulpit użytkownika w trybie edycji. Ekran edycji pulpitu podzielony jest na dwie sekcje: edytowany pulpit oraz dostępne miniaplikacje:

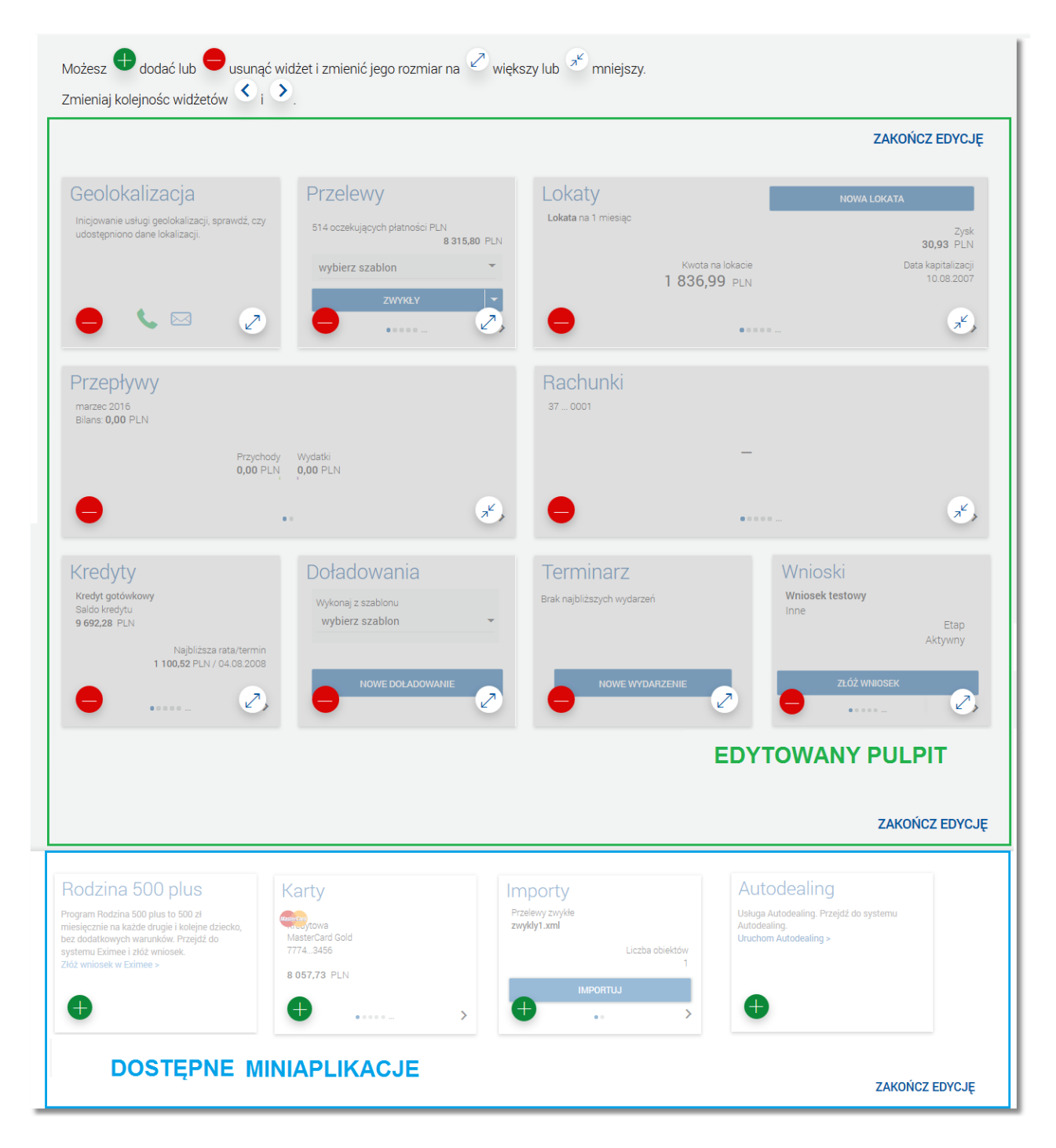

Edycja pulpitu odbywa się za pomocą przycisków znajdujących się na poszczególnych elementach.

Dodawanie/usuwanie miniaplikacji w trybie edycji pulpitu odbywa się za pomocą przycisków 🙂 i znajdujących się na poszczególnych elementach.

W trybie edycji pulpitu użytkownik może:

nrecc

• dodać nową miniaplikację na pulpit - za pomocą przycisku 🖤 znajdującego się w sekcji dostępnych miniaplikacji na widżecie miniaplikacji, która nie została jeszcze dodana do pulpitu.

W sekcji dostępnych miniaplikacji prezentowane są tylko te miniaplikacje (dostępne dla użytkownika), które nie znajdują się na jego pulpicie. Po wybraniu interesujących użytkownika miniaplikacji, będą one wyświetlane na pulpicie w formie widżetów.

W sytuacji, gdy wszystkie dostępne dla użytkownika miniaplikacje są już dodane do pulpitu, sekcja dostępnych miniaplikacji jest pusta.

- usunąć wybraną miniaplikację z pulpitu za pomocą przycisku dostępnego na widżecie miniaplikacji w sekcji edytowanego pulpitu,
- zmienić kolejność ułożenia miniaplikacji na pulpicie, za pomocą przycisków dostępnych na widżecie miniaplikacji w sekcji edytowanego pulpitu:

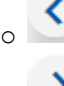

rec

o Service - przesuwa miniaplikację w lewo,

🕗 - przesuwa miniaplikację w prawo.

 przełączyć wygląd widżetu miniaplikacji pomiędzy dwoma wariantami rozmiaru: standardowym i dużym (rozszerzonym) za pomocą przycisków dostępnych na widżecie miniaplikacji w sekcji edytowanego pulpitu:

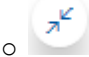

- wyświetla widżet miniaplikacji w rozmiarze standardowym:

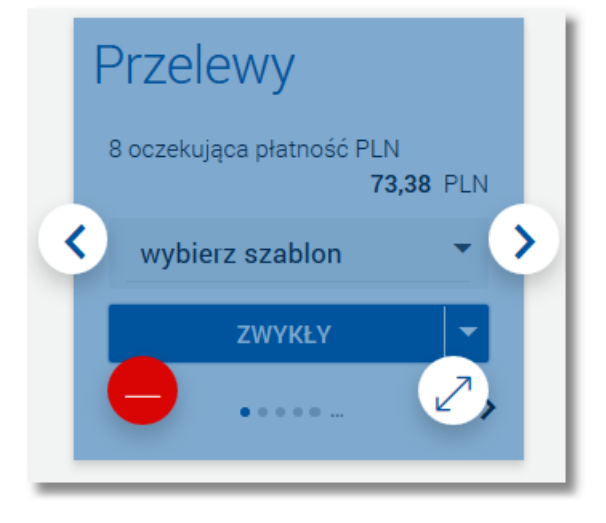

• wyświetla widżet miniaplikacji w rozmiarze dużym (rozszerzonym):

# مىرەرە

| Przelewy                  |           |
|---------------------------|-----------|
| 8 oczekująca płatność PLN | 73,38 PLN |
| Wykonaj z szablonu        | ZWYKŁY    |
| wybierz szablon           | WLASNY    |
|                           |           |

Domyślnie widżety mają rozmiar standardowy, dopiero po przeciągnięciu na edytowany pulpit istnieje możliwość rozszerzenia jego rozmiaru. Rozszerzony rozmiar widżetu nie jest dostępny na urządzeniach z układem 2-kolumnowym (smartfon). Widżety w wersji rozszerzonej prezentują szerszy zakres danych niż widżety w postaci standardowej.

Zatwierdzenie edycji pulpitu odbywa się poprzez link *ZAKOŃCZ EDYCJĘ* znajdujący się w trzech sekcjach ekranu (prawy górny róg edytowanego pulpitu, pod edytowanym pulpitem po prawej stronie oraz pod sekcją dostępnych do wyboru miniaplikacji).

Podczas edycji pulpitu użytkownikowi może być także prezentowany baner reklamowy lub zestaw banerów reklamowych zdefiniowanych w systemie BankAdmin.

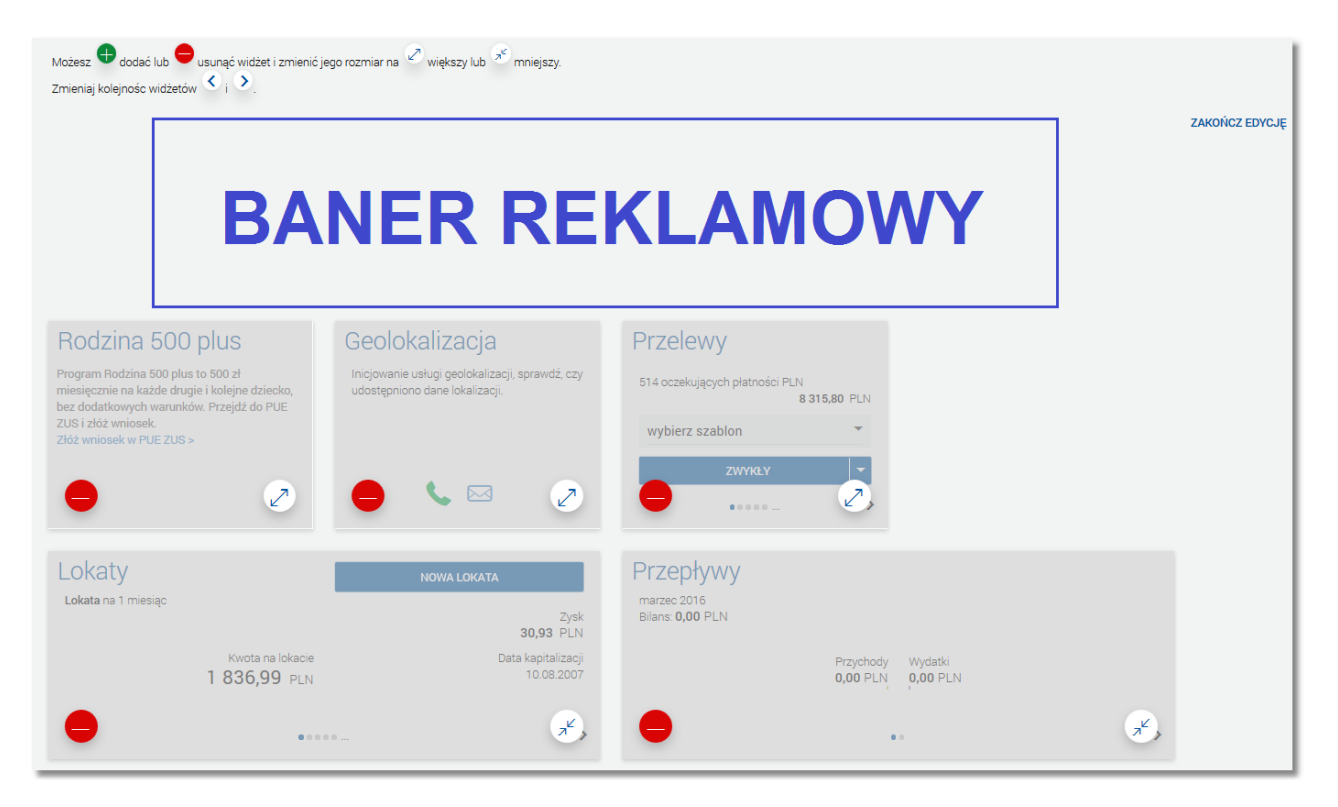

## مىرەدە

| Rachunki<br><sup>37</sup> 0001          |                                          | Kredyty<br>Kredyt gotówkowy<br>Saldo kredytu<br>9 692,28 PLN | Doładowania<br>Wykonaj z szablonu<br>wybierz szablon                                           |
|-----------------------------------------|------------------------------------------|--------------------------------------------------------------|------------------------------------------------------------------------------------------------|
| •                                       | ~~~~~~~~~~~~~~~~~~~~~~~~~~~~~~~~~~~~~~   | Najbizsza rata/termin<br>1 100,52 PLN / 04.08.2008           |                                                                                                |
| Terminarz<br>Brak najbliższych wydarzeń | Kredytowa<br>MasterCard Gold<br>77743456 | Wnioski<br>Account<br>Inne<br>Status<br>Aktywny              | Autodealing<br>Usługa Autodealing. Przejdź do systemu<br>Autodealing.<br>Uruchom Autodealing > |
|                                         | 8 057,73 pln                             |                                                              | • 2                                                                                            |
|                                         |                                          |                                                              | ZAKOŃCZ EDYCJĘ<br>ZAKOŃCZ EDYCJĘ                                                               |

Więcej informacji na temat prezentacji kampanii reklamowych znajduje się w dokumentacji "DOC.UZT\_def3000\_CBP\_<nr\_wersji>\_Miniaplikacja\_Baner.pdf".

#### Rozdział 8. Panel sterowania

Panel sterowania umożliwia dostęp do ogólnej konfiguracji użytkownika, opcji wylogowania z systemu, szybkiego przejścia do pulpitu czy też przejścia do poszczególnych miniaplikacji dostępnych dla użytkownika.

W ramach układu 10-kolumnowego (desktop) po wejściu do systemu def3000/CBP panel sterowania jest domyślnie rozwinięty. Przejście do dowolnej opcji lub kliknięcie w dowolny obszar ekranu nie zamyka menu.

| PULPIT               | areco                                                                                              | ∜ ⊭°∞° |
|----------------------|----------------------------------------------------------------------------------------------------|--------|
| Twoje aplikacje      | EDVITU INVGLĄD                                                                                     |        |
| RACHUNKI             | Karty                                                                                              | I      |
| ₽RZELEWY             | Kedytowa 44_0001 Ostatnia wyłsta                                                                   | I      |
| KREDYTY              | MasterCard Gold JAN TEST<br>3216.3456 324 PUN<br>3216.3456 Sector Cardina under                    | I      |
| KARTY                | 599 762,45 PUN Colonia mytoka<br>JAN TEST -8 765,91 PLN                                            | I      |
| d LOKATY             |                                                                                                    | I      |
| DOLADOWANIA          |                                                                                                    | I      |
| TERMINARZ            | Przelewy                                                                                           | I      |
| PRZEPŁYWY            | 6 oczówianych oletności PUN 114475 PUN Niejbiźsza rata                                             | I      |
| GEOLOKALIZACJA       |                                                                                                    | I      |
| 566 RODZINA 500 PLUS | Wykonej z szabionu ZWYKŁY Saldo krójtu 04.08.2008<br>9 692,28 PLN                                  | I      |
| WNIOSKI              | Wyolerz szabion WŁASłłY                                                                            | I      |
| AUTODEALING          |                                                                                                    | I      |
| WIĘCEJ APLIKACJI     | Lokaty NXWA LOKATA<br>na 1 missięc 2/sk<br>0.00 PLN<br>Bians 0,00 PLN                              |        |
| WIADOMOŚCI 17        | Kwota na lokacie Data kaptalizacji Przychody Wydatki<br>14 081,00 PLN 14:10:2007 0,00 PLN 0,00 PLN |        |
| USTAWIENIA           |                                                                                                    |        |
| WYLOGUJ              |                                                                                                    |        |
| JAN TEST             |                                                                                                    | +      |

Menu udostępnia następujące opcje:

- PULPIT umożliwia wyświetlenie pulpitu z miniaplikacjami,
- **Twoje aplikacje** zawiera listę dostępnych i pobranych przez użytkownika miniaplikacji z <u>butiku</u>. Wybranie konkretnej miniaplikacji na liście powoduje przejście do widoku głównego tej miniaplikacji,
- + WIĘCEJ APLIKACJI
- umożliwia przejście do <u>butiku z miniaplikacjami</u>,
- 1 WIADOMOŚCI umożliwia przejście do miniaplikacji Wiadomości,
- USTAWIENIA zapewnia dostęp do opcji ustawień systemu,
- WYLOGUJ umożliwia wylogowanie użytkownika z systemu.

Dodatkowo w dolnej części panelu wyświetlane jest imię i nazwisko zalogowanego użytkownika (użytkownika, do którego przypisany jest login).

Użytkownik może zamknąć (ukryć) panel sterowania poprzez użycie dedykowanej opcji 🗙 .

#### Rozdział 9. Zarządzanie ustawieniami

arreco

Do zarządzania ustawieniami systemu służy dostępna w panelu sterowania opcja USTAWIENIA. Wybranie tej opcji powoduje wyświetlenie opcji konfiguracji ustawień:

| Ustawienia                  | × |
|-----------------------------|---|
| Zmiana hasła dostępu        |   |
| Zmiana hasła tokena RSA     |   |
| Synchronizacja tokena RSA   |   |
| Log zdarzeń                 |   |
| Zmiana hasła telefonicznego |   |
| Dane osobowe                |   |
| Filtrowanie adresów IP      |   |
| Domyślny rachunek           |   |
| Urządzenia autoryzujące     |   |

- Zmiana hasła dostępu umożliwia zmianę kodu dostępu do logowania,
- Zmiana hasła tokena RSA umożliwia zmianę hasła tokena RSA, opcja jest dostępna tylko jeśli użytkownik do logowania nie używa tokena RSA, natomiast do autoryzacji używa tokena RSA,
- <u>Synchronizacja tokena RSA</u> służy do synchronizacji tokena RSA, opcja jest dostępna tylko jeśli użytkownik do logowania nie używa tokena RSA, natomiast do autoryzacji używa tokena RSA,
- Log zdarzeń umożliwia wyświetlenie historii logowań użytkownika,
- Zmiana hasła telefonicznego służy do zmiany hasła do obsługi telefonicznej,
- Dane osobowe umożliwia wyświetlenie danych osobowych zalogowanego użytkownika,
- Filtrowanie adresów IP miniaplikacja umożliwia użytkownikowi konfigurację dostępu do aplikacji def3000/CBP po adresie IP użytkownika. Opis funkcjonalności został zawarty w odrębnej dedykowanej dokumentacji "DOC.UZT\_def3000\_CBP\_<nr\_wersji>\_Miniaplikacja\_Filtrowanie\_Adresow\_IP",
- Domyślny rachunek umożliwia użytkownikowi wskazanie domyślnego rachunku/produktu,
- Urządzenia autoryzujące miniaplikacja umożliwia użytkownikowi autoryzację dyspozycji za pomocą metody: autoryzacja mobilna - podpis niekwalifikowany, sparowanie urządzenia autoryzującego z systemem def3000/CBP, podgląd listy urządzeń przypisanych do użytkownika (sparowanych z systemem def3000/CBP) oraz usunięcie urządzenia autoryzującego. Opis funkcjonalności został zawarty w odrębnej dedykowanej dokumentacji "DOC.UZT\_def3000\_CBP\_<nr\_wersji>\_Mobilna\_Autoryzacja",

### مىرەرە

#### 9.1. Zmiana hasła dostępu do systemu

Operacja zmiany kodu dostępu może być wywołana przez użytkownika za pomocą opcji *Zmiana hasła dostępu* dostępnej po wybraniu opcji *USTAWIENIA* w panelu sterowania.

System wyświetla wówczas formularz do ustalenia nowego kodu dostępu wraz z warunkami jakie musi spełniać hasło:

| ÷ | Zmiana hasła dost  | stępu                                                                                                    | × |
|---|--------------------|----------------------------------------------------------------------------------------------------|---|
|   |                    | Prosimy pamiętać, że hasło dostępu jest numerem poufnym. W związku z tym nie powinien być ujawniany osobom trzecim.<br>Definiując swoje hasło dostępu pamiętaj o zachowaniu podstawowych zasad bezpieczeństwa:<br>Hasło Dostępu:<br>o musi składać się z 10-24 znaków<br>o nie powinno zaczynać się od cyfry zero |   |
|   | Obecny kod dostępu | 1 2 3 4 5 6 7 8 9 10 11 12 13 14 15 16 17 18 19 20 21 22 23 24<br>• • • • • • • • • • • • • • • • • • •                                                                                                     |   |
|   | Nowe hasło dostępu |                                                                                                    |   |
|   | Powtórz nowe hasło | •••••                                                                                                    |   |
|   |                    | ZATWIERDŹ                                                                                                    |   |

System pobiera z Serwera Autoryzacji metodę uwierzytelnienia użytkownika i aktualną jej konfigurację. W oknie do zmiany hasła należy wprowadzić dotychczasowy klucz uwierzytelniający zgodny z metodą uwierzytelnienia (**Obecny kod dostępu**) oraz dwukrotnie nowe hasło (**Nowe hasło dostępu**, **Powtórz nowe hasło**).

Nowe hasło dostępu musi składać się z określonej liczby znaków alfanumerycznych (podanej na ekranie), nie powinno zaczynać się od cyfry zero. W przypadku, gdy nowy kod dostępu nie spełnia wymogów polityki bezpieczeństwa system prezentuje komunikat: "Hasło dostępu nie spełnia wymogów polityki bezpieczeństwa." W przypadku, gdy nowy kod dostępu nie spełnia wymogów polityki bezpieczeństwa system prezentuje komunikat: "Hasło dostępu nie spełnia system prezentuje komunikat: "Hasło dostępu nie spełnia wymogów polityki bezpieczeństwa." W przypadku, gdy nowy kod dostępu nie spełnia wymogów polityki bezpieczeństwa."

Operacja zmiany hasła dostępu nie wymaga autoryzacji. System waliduje hasło według takich samych reguł jak w def2500/REB.

Wprowadzone hasła w polach **Nowe hasło dostępu** oraz **Powtórz nowe hasło** muszą być jednakowe. W przypadku, gdy w polach wprowadzono dwa różne hasła, system wyświetla komunikat "Hasła nie są takie same", uniemożliwiając tym samym zakończenie procesu zmiany hasła.

Po poprawnym wypełnieniu formularza zmiany hasła dostępu do systemu należy zaakceptować wprowadzone dane przyciskiem [ZATWIERDŹ], system przekazuje wówczas do serwera autoryzacji żądanie zmiany hasła dostępu użytkownika i w przypadku, gdy nowe hasło spełnia reguły bezpieczeństwa zdefiniowane w instytucji system prezentuje komunikat potwierdzający poprawne wykonanie operacji.

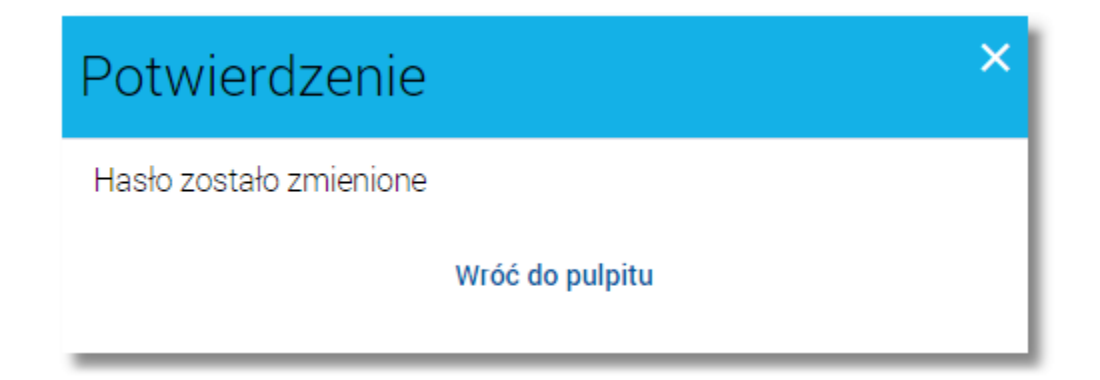

Zmiana hasła może być także wywołana automatycznie w procesie uwierzytelniania w przypadku pierwszego logowania do systemu hasłem początkowym lub w przypadku, gdy termin ważności hasła upłynął.

#### 9.2. Zmiana hasła tokena RSA

Opcja *Zmiana hasła tokena RSA* dostępna jest w systemie w przypadku, gdy autoryzacja dokonywana jest za pomocą tokena RSA a logowanie do aplikacji nie odbywa się przy pomocy tokena RSA (tylko hasła stałego lub maskowanego).

Opcja *Zmiana hasła tokena RSA* umożliwia zmianę hasła tokena RSA, ustawienie hasła tokena RSA po jego zresetowaniu lub ustawienie hasła startowego dla tokena RSA (dodatkowe potwierdzenie kolejnym odczytem tokena) poprzez podanie na formularzu *Zmiana hasła tokena RSA* następujących danych:

- Obecny kod dostępu,
- Nowe hasło dostępu,
- Powtórz nowe hasło.

| Zmiana hasła to    | kena RSA                                                                                                    | × |
|--------------------|----------------------------------------------------------------------------------------------------|---|
|                    | Prosimy pamiętać, że hasło dostępu jest numerem poufnym. W związku z tym nie powinien być ujawniany osobom trzecim.<br>Definiując swoje hasło dostępu pamiętaj o zachowaniu podstawowych zasad bezpieczeństwa:<br>Hasło Dostępu:<br>o musi składać sie z 4-8 znaków |   |
| Obecny kod dostępu | ••••                                                                                                    |   |
| Nowe hasło dostępu |                                                                                                    |   |
| Powtórz nowe hasło |                                                                                                    |   |
|                    | ZATWIERDŹ                                                                                                    |   |

Nowe hasło dostępu musi składać się z 4-8 cyfr, nie powinno zaczynać się od cyfry zero. W przypadku, gdy nastąpi próba wpisanie więcej niż 8 cyfr pod polem **Nowe hasło dostępu** zostanie zaprezentowany komunikat informujący,

| ÷ | Zmiana hasła to    | kena RSA                                                                                                    | × |
|---|--------------------|----------------------------------------------------------------------------------------------------|---|
|   |                    | Prosimy pamiętać, że hasło dostępu jest numerem poufnym. W związku z tym nie powinien być ujawniany osobom trzecim.<br>Definiując swoje hasło dostępu pamiętaj o zachowaniu podstawowych zasad bezpieczeństwa:<br>Hasło Dostępu:<br>o musi składać się z 4-8 znaków |   |
|   | Obecny kod dostępu | ••••                                                                                                    |   |
|   | Nowe hasło dostępu | •••••                                                                                                    |   |
|   |                    | Uwaga! Uwzględniono tylko 8 znaków                                                                                                    |   |
|   | Powtórz nowe hasło |                                                                                                    |   |
| _ |                    | ZATWIERDŹ                                                                                                    |   |

iż tylko 8 znaków zostało uwzględnionych. Komunikat nie blokuje zatwierdzenia poprawnych kodów dostępu

(ograniczonych do 8). Komunikat znika, gdy skasuje się dowolny z znaków w polu Nowe hasło dostępu.

Po wprowadzeniu poprawnych danych na formularzu i potwierdzeniu zmiany przyciskiem [ZATWIERDŹ] nowe hasło będzie obowiązywać przy autoryzacji zleceń.

#### 9.3. Synchronizacja tokena RSA

Opcja *Synchronizacja tokena RSA* dostępna po wybraniu w panelu sterowania opcji *USTAWIENIA* służy do synchronizacji tokena RSA. Opcja dostępna jest w systemie w przypadku kiedy autoryzacja dokonywana jest za pomocą tokena RSA a logowanie do aplikacji nie odbywa się przy pomocy tokena RSA.

Użytkownik ma możliwość synchronizacji tokena (urządzenia tokena RSA) w przypadku np. przekroczenia ilości błędnie wprowadzonych wskazań tokena.

W celu zsynchronizowania tokena RSA należy wprowadzić następujące dane:

• Numer seryjny tokena RSA,

areco

- Aktualne wskazanie tokena RSA,
- Następne wskazanie tokena RSA,

oraz wybrać przycisk [ZATWIERDŹ].

| ←<br>Sync | hronizacja tokena      | RSA       | × |
|-----------|------------------------|-----------|---|
| Nu        | mer seryjny tokena RSA |           |   |
| Aktualn   | e wskazanie tokena RSA |           |   |
| Następne  | e wskazanie tokena RSA |           |   |
|           |                        | ZATWIERDŹ |   |

#### 9.4. Log zdarzeń

W opcji *Log zdarzeń* prezentowane jest 10 ostatnich zdarzeń logowania/wylogowania użytkownika na serwerze autoryzacyjnym (GUARDIAN) posortowanych malejąco po dacie zdarzenia. Dla każdego zdarzenia prezentowana jest data i godzina zdarzenia, adres IP oraz opis zdarzenia. W przypadku aktywnej usługi **bezpieczenstwo.filtrowanie\_ip** w def2500/REB zdarzeniom informującym o poprawnej autoryzacji na serwerze autoryzacyjnym towarzyszą zdarzenia z aplikacji def2500/REB informujące o pozytywnej/negatywnej weryfikacji adresu IP użytkownika. Ewentualna obecność tych zdarzeń sprawia, że lista może zawierać więcej niż 10 pozycji. Dostępne są następujące typy zdarzeń:

- "Poprawna autoryzacja na serwerze autoryzacji",
- "Poprawne logowanie wymagana zmiana hasła",
- "Niepoprawna autoryzacja na serwerze autoryzacji",
- "Poprawne logowanie do bankowości elektronicznej (pozytywna weryfikacja adresu IP)",
- "Niepoprawne logowanie do bankowości elektronicznej (negatywna weryfikacja adresu IP)",
- "Wylogowanie z aplikacji".

Zdarzenia "Niepoprawna autoryzacja na serwerze autoryzacji" oraz "Niepoprawne logowanie do bankowości elektronicznej (negatywna weryfikacja adresu IP)" wyróżnione są kolorem na liście (szare tło).

#### Dokumentacja użytkownika systemu def3000/CBP Rozdział 9 Zarządzanie ustawieniami

10

# arreco

| ←<br>Log zdar       | rzeń          | ×                                                                                       |
|---------------------|---------------|-----------------------------------------------------------------------------------------|
| Data zdarzenia      | Adres IP      | Opis zdarzenia                                                                          |
| 27.11.2015 14:00:19 | 172.20.23.155 | Poprawne logowanie do bankowości<br>elektronicznej (pozytywna weryfikacja adresu IP)    |
| 27.11.2015 14:00:12 | 172.20.23.155 | Poprawne logowanie do bankowości<br>elektronicznej (pozytywna weryfikacja adresu IP)    |
| 27.11.2015 13:50:18 | 172.20.23.155 | Niepoprawne logowanie do bankowości<br>elektronicznej (negatywna weryfikacja adresu IP) |
| 27.11.2015 13:37:42 | 172.20.23.155 | Poprawne logowanie do bankowości<br>elektronicznej (pozytywna weryfikacja adresu IP)    |
| 27.11.2015 13:33:03 | 172.20.23.155 | Niepoprawne logowanie do bankowości<br>elektronicznej (negatywna weryfikacja adresu IP) |
| 27.11.2015 13:33:02 | 172.20.23.155 | Poprawne logowanie do bankowości<br>elektronicznej (pozytywna weryfikacja adresu IP)    |

#### 9.5. Zmiana hasła telefonicznego

Użytkownik systemu def3000/CBP ma możliwość zmiany hasła do obsługi telefonicznej za pomocą opcji *Zmiana hasła telefonicznego* dostępnej w menu *Ustawienia*. Opcja jest dostępna w zależności od wartości usługi **CONTACT\_CENTER\_CUI**. Użytkownik może zmieniać hasło telefoniczne jeżeli usługa **CONTACT\_CENTER\_CUI** jest włączona.

Po wybraniu opcji *Zmiana hasła telefonicznego* prezentowany jest formularz *Zmiana hasła telefonicznego* wraz z polami do wprowadzenia nowego hasła:

### مىرەرە

| <ul> <li>Zmiana hasła telefonicz</li> </ul> | .nego                        |
|---------------------------------------------|------------------------------|
| Nowe hasło                                  | Wpisz nowe hasło             |
| Powtorz nowe hasło                          | Powtorz nowe nasło ZATWIERDŹ |

W polach **Nowe hasło** oraz **Powtórz nowe hasło** należy wprowadzić dwukrotnie nowe hasło. Hasło obsługi telefonicznej to dowolny ciąg znaków o długości od 8 do 24. Po wypełnieniu formularza i użyciu przycisku [ZATWIERDŹ] wyświetlany jest formularz autoryzacyjny:

| <<br>Zmiana hasł        | a telefonicznego                             | × |
|-------------------------|----------------------------------------------|---|
| Podaj kod autoryzacyjny | Wpisz kod<br>Operacja nr 2 z dnia 25.01.2016 |   |
|                         | ZATWIERDŹ                                    |   |

Na formularzu tym należy wprowadzić kod autoryzacyjny (w polu **Podaj kod autoryzacyjny**), a następnie użyć przycisku [ZATWIERDŹ]. Po pomyślnej autoryzacji prezentowany jest komunikat potwierdzający zmianę hasła telefonicznego wraz z przyciskiem umożliwiającym powrót do pulpitu - [Wróć do pulpitu].

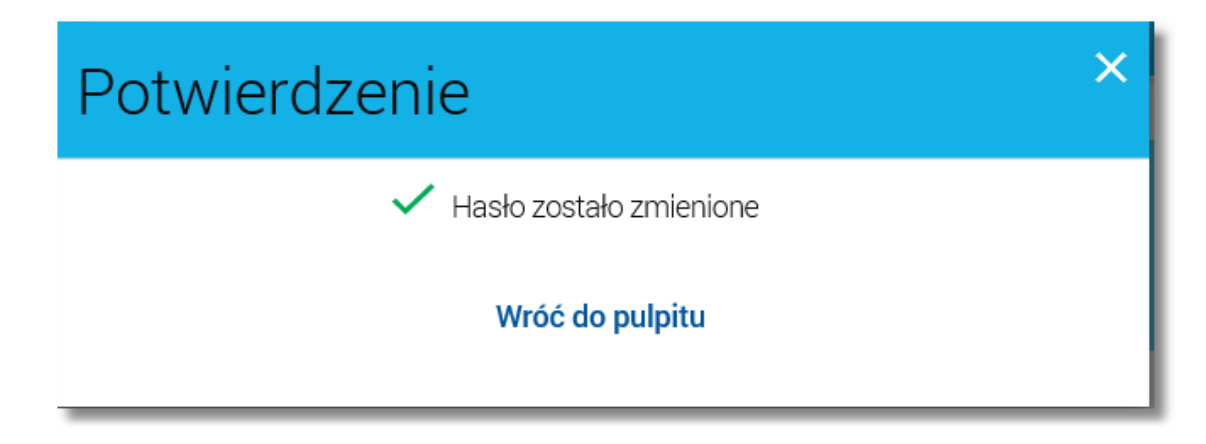

#### 9.6. Dane osobowe

areco

Użycie opcji *Dane osobowe* dostępnej po wybraniu opcji *USTAWIENIA* w panelu sterowania powoduje wyświetlenie (w trybie podglądu) danych osobowych zalogowanego użytkownika (osoby fizycznej, do której przypisany jest login):

| Dane osobowe                  |                              |  |
|-------------------------------|------------------------------|--|
| Imię i nazwisko               | JAN TEST                     |  |
| PESEL                         | 2222222260                   |  |
| Adres                         | TESTOWA 1/1<br>00-111 MIASTO |  |
| Typ dokumentu tożsamości      | Paszport                     |  |
| Numer dokumentu<br>tożsamości | ZZ55555512                   |  |
| Numer telefonu do kontaktu    | 48111222333                  |  |
| Aktualny adres IP             | 10.104.8.202                 |  |

- Imię i nazwisko,
- PESEL pole prezentowane jest w przypadku, gdy włączona jest usługa cbp.prezentacja.pesel (na bazie def25000/REB),
- Adres w układzie 3 linii (w jednej linii kod pocztowy oraz miejscowość)
- Typ dokumentu tożsamości,
- Numer dokumentu tożsamości,
- Numer telefonu do kontaktu bez dodatkowego formatowania / prezentacja w formacie zapisanym,
- Aktualny adres IP aktualny adres IP urządzenia, z którego loguje się użytkownik.

#### 9.7. Domyślny rachunek

Wybór opcji Domyślny rachunek umożliwia użytkownikowi wskazanie domyślnego rachunku/produktu dla:

- Rachunków Bieżących (RB),
- Lokat,
- Kredytów,
- Kart płatniczych.

| ← Domyślny rach   | nunek                                                            |   | × |
|-------------------|------------------------------------------------------------------|---|---|
| Domyślny rachunek | Rachunek Testowy<br>44 8707 0006 0000 4864 3000 0001             | • |   |
| Domyślny kredyt   | Kredyt gotówkowy<br>74 8707 0006 0000 4864 1000 0001             | • |   |
| Domyślna lokata   | Lokata Testowa<br>48 8707 0006 0000 7171 4000 0002               | • |   |
| Domyślna karta    | Visa Electron Debit - Główna<br>85 1020 5385 8716 1341 6785 8367 | • |   |
|                   | ZAPISZ                                                           |   |   |

Wskazane domyślnych rachunków/produktów możliwe jest przy pomocy rozwijanej listy wartości dla każdej w/w pozycji z osobna z aktualnie dostępnymi rachunkami/produktami. Każda zmiana w konfiguracji skutkuje wskazaniem domyślnych rachunków/produktów. W przypadku braku wskazania wartości domyślnych system prezentuje i sortuje rachunki/produkty wg <u>domyślnego sortowania</u>. Domyślnie po wyborze opcji dla produktów prezentowana jest wartość *Brak* (w przypadku, gdy użytkownik nie określił jeszcze własnych ustawień).

W procesie logowania system ustawi domyślne rachunki/produkty zgodnie z konfiguracją określoną przez użytkownika w opcji *Domyślny rachunek.* 

Konfiguracja domyślnych rachunków/produktów ma wpływ na:

- Kolejność wyświetlania rachunków bieżących, lokat, kredytów i kart płatniczych w poszczególnych kaflach dostępnych na pulpicie Rachunek/Produkt wskazany jako domyślny będzie zaprezentowany na początku wyświetlania aktualnie dostępnych pozycji,
- Kolejność wyboru rachunku bieżącego dla wypłat/spłat dla miniaplikacji:
  - Przelewy,
  - o Doładowania,
  - Spłata Kredytu,
  - $\circ$  Nowa lokata.

Domyślny Rachunek Bieżący prezentowany jest w pierwszej kolejności jako rachunek, z którego będą realizowane przelewy/doładowania. Użytkownik będzie mógł wskazać inny dostępny rachunek za pomocą istniejącej listy wartości. W przypadku zmiany przez Użytkownika w/w rachunku, system zapamięta ten rachunek jako domyślny w ramach danej miniaplikacji w bieżącej sesji Użytkownika (w przypadku wyjścia z danej miniaplikacji i przy ponownym powrocie do niej rachunkiem domyślnym będzie rachunek ostatnio wskazany do obciążenia).

W przypadku, gdy jako domyślny Rachunek Bieżący ustawiony zostanie rachunek w walucie obcej (np. EUR) wówczas przy płatności w PLN rachunki będą wyświetlane w kolejności domyślnej dla widoku.

W przypadku listy kart płatniczych, gdzie zbiór pogrupowany jest z uwzględnieniem typu karty, karta domyślna prezentowana będzie w osobnej kategorii opisanej zgodnie ze schematem "Domyślna ({typ karty})" (np. "Domyślna (kredytowa)").

Wyżej wymieniona konfiguracja ma wpływ na kolejność wyświetlania rachunków/produktów:

- na głównym kafelku pulpit,
- na liście wyborów rachunków bieżących, lokat, kredytów i kart płatniczych.

Bez wprowadzenia w/w zmian rachunki/lista rachunków jest prezentowana wg domyślnego sortowania.

Ustawienia domyślnych produktów dla:

- Lokat,
- Kredytów,
- Kart płatniczych,

Jleco

prezentowane są tylko wtedy kiedy moduł odpowiedniego produktu zostanie zarejestrowany na koncie użytkownika.

Ustawienie domyślne dla Rachunku Bieżącego dostępne jest zawsze niezależnie czy moduł Rachunków Bieżących jest zarejestrowany na koncie użytkownika czy też nie.

Domyślne sortowania dla rachunków/produktów są następujące:

- Rachunki sortowanie rosnące po dacie otwarcia,
- Lokaty sortowanie rosnące po dacie zapadalności,
- Kredyty sortowanie rosnące po dacie otwarcia.

Karty płatnicze sortowane są w poszczególnych kategoriach.

W celu zatwierdzenia wprowadzonych zmian na formatce *Domyślny rachunek* należy wbrać przycisk [ZAPISZ]. Zostanie zaprezentowany komunikat potwierdzający zapisanie zmian.

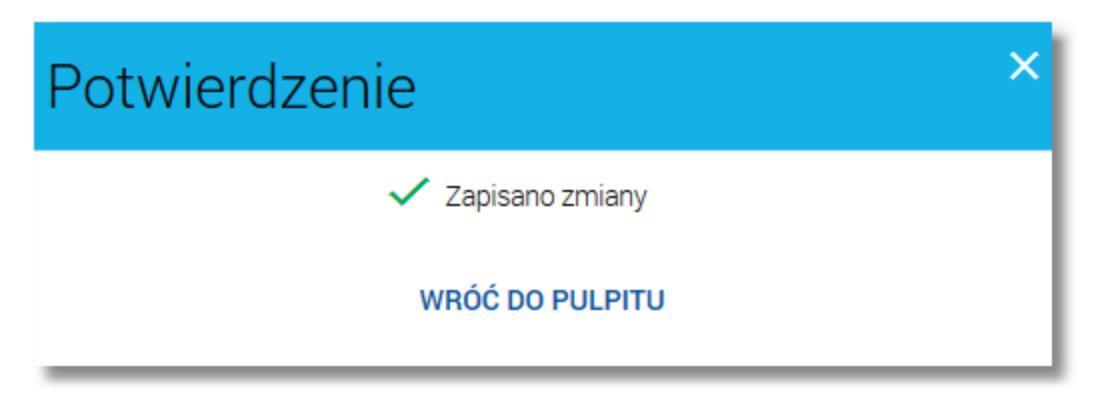

W przypadku próby zapisu zmian na formatce, w sytuacji gdy lista rachunków w poszczegółnych sekcjach nie została załadowana zostanie zaprezentowany komunikat jak na poniższym ekranie.

| Nie można zapisać zmian                                                        | × |
|--------------------------------------------------------------------------------|---|
| Nie można zapisać zmian ponieważ lista rachunków jeszcze się nie<br>załadowała |   |
| POWRÓT                                                                         |   |

Zmiana domyślnego rachunku bieżącego w wyniku aktywności w sesji

Podczas realizacji operacji związanej z wyborem rachunku bieżącego obciążanego (lub w przypadku zerwania lokaty również uznawanego) zapamiętywany jest ostatni wybór użytkownika.

Cechy rozwiązania:

- Dla każdej miniaplikacji wybór jest zapamiętywany niezależnie.
- Wybór rachunku jest zapamiętywany w chwili wydania dyspozycji (za takową akcję uznawane jest przejście użytkownika na drugi ekran formularza).
- Wybór jest pamiętany w czasie trwania sesji.
- Przy wejściu na formularz aktywny z wyborem rachunku domyślnie podstawiany jest rachunek ostatnio wybrany w danej miniaplikacji (nie ma wpływu na kolejność prezentowanych rachunków),
- Ostatnio użyty rachunek podstawiany jest tylko i wyłącznie wówczas, gdy na danej liście rachunków taki rachunek się znajduje,
- W przypadku, gdy dla danej miniaplikacji nie wykorzystano jeszcze żadnego rachunku automatycznie podstawiany jest pierwszy rachunek z listy wyboru,
- Wykonanie zmian w aplikacji za pośrednictwem <u>Butiku</u> powoduje rozpoczęcie nowej sesji użytkownika i utratę informacji o wykorzystanych ostatnio rachunkach.

#### Rozdział 10. Butik z miniaplikacjami

Æ

Po wybraniu opcji

JLGCO

WIĘCEJ APLIKACJI

znajdującej się w panelu sterowania wyświetlany jest Butik z miniaplikacjami dostępnymi dla Klienta do samodzielnego wykorzystania.

Prezentowane są wyłącznie miniaplikacje zatwierdzone w systemie def3000/UFE do publikacji w danej jednostce organizacyjnej.

Użytkownik ma możliwość wyświetlania listy miniaplikacji w podziale na poniższe grupy:

- Moje: wszystkie wykorzystywane przez Klienta miniaplikacje,
- Nowe: miniaplikacje dodane w ciągu ostatnich 10 dni, których użytkownik jeszcze nie zainstalował. W przypadku:
  - o braku nowych miniaplikacji opcja nie będzie widoczna dla Użytkownika,
  - o upływu 10 dni od prezentacji nowej miniaplikacji opcja nie będzie widoczna dla Użytkownika a nowa miniaplikacja zostanie przeniesiona do zakładki Nieaktywne i Wszystkie.
- Nieaktywne: miniaplikacje, z których Klient aktualnie nie korzysta (prezentowane są miniaplikacje Wszystkie za wyjątkiem miniaplikacji o statusie Nowe).
- Wszystkie: wszystkie dostępne dla Klienta miniaplikacje.

Użytkownik może zawęzić listę wyświetlonych miniaplikacji po wybraniu ikony i zdefiniowaniu nazwy miniaplikacji.

| Butik        |                                                                                                    |                                                                                        | DOM                                                                                           | X<br>IYŚLNE |
|--------------|----------------------------------------------------------------------------------------------------|----------------------------------------------------------------------------------------|-----------------------------------------------------------------------------------------------|-------------|
| Lista miniap | likacji Moje 🔻                                                                                           |                                                                                        |                                                                                               | ۹           |
| Widoki mini  | aplikacji w Butiku zawierają dane przykła                                                                | dowe                                                                                   |                                                                                               |             |
|              | Autodealing                                                                                              | 📮 Doładowania                                                                          | Geolokalizacja                                                                                |             |
|              | Miniaplikacja która umożliwia integrację<br>platformy Autodealing z systemem<br>bankowości internetowej. | Szybkie doładowanie telefonu oraz<br>historia doładowań.                               | Aplikacja prezentuje Twoją pozycję oraz<br>najbliższe bankomaty i placówki banku<br>na mapie. |             |
|              | •                                                                                                    | •                                                                                      | •                                                                                             |             |
|              | Autodealing                                                                                              | Doładowania                                                                            | Geolokalizacja                                                                                | I           |
|              | Usługa Autodealing. Przejdź do systemu<br>Autodealing.<br>Uruchom Autodealing >                          | Wykonaj z szablonu<br>wybierz szablon                                                  | Najbliższa placówka<br>0,8 km                                                                 |             |
|              |                                                                                                    |                                                                                        | Inapplizszy bankomat<br>IIII 1,1 km                                                           |             |
|              |                                                                                                    | NOWE DOŁADOWANIE                                                                       | <b>L</b>                                                                                      |             |
|              | • •                                                                                                    | • 0                                                                                    | ••                                                                                            |             |
|              | ↓ Importy                                                                                                | ⊟Karty                                                                                 | ✓Kredyty                                                                                      |             |
|              | Import plików z danymi przelewów oraz<br>szablonów.                                                      | Informacja o posiadanych kartach<br>płatniczych wraz z możliwością ich<br>zarządzania. | Informacja o kredytach. Saldo,<br>oprocentowanie, harmonogram spłat i<br>inne.                |             |
|              | -                                                                                                    | •                                                                                      | -                                                                                             |             |

#### Dokumentacja użytkownika systemu def3000/CBP Rozdział 10 Butik z miniaplikacjami

# arreco

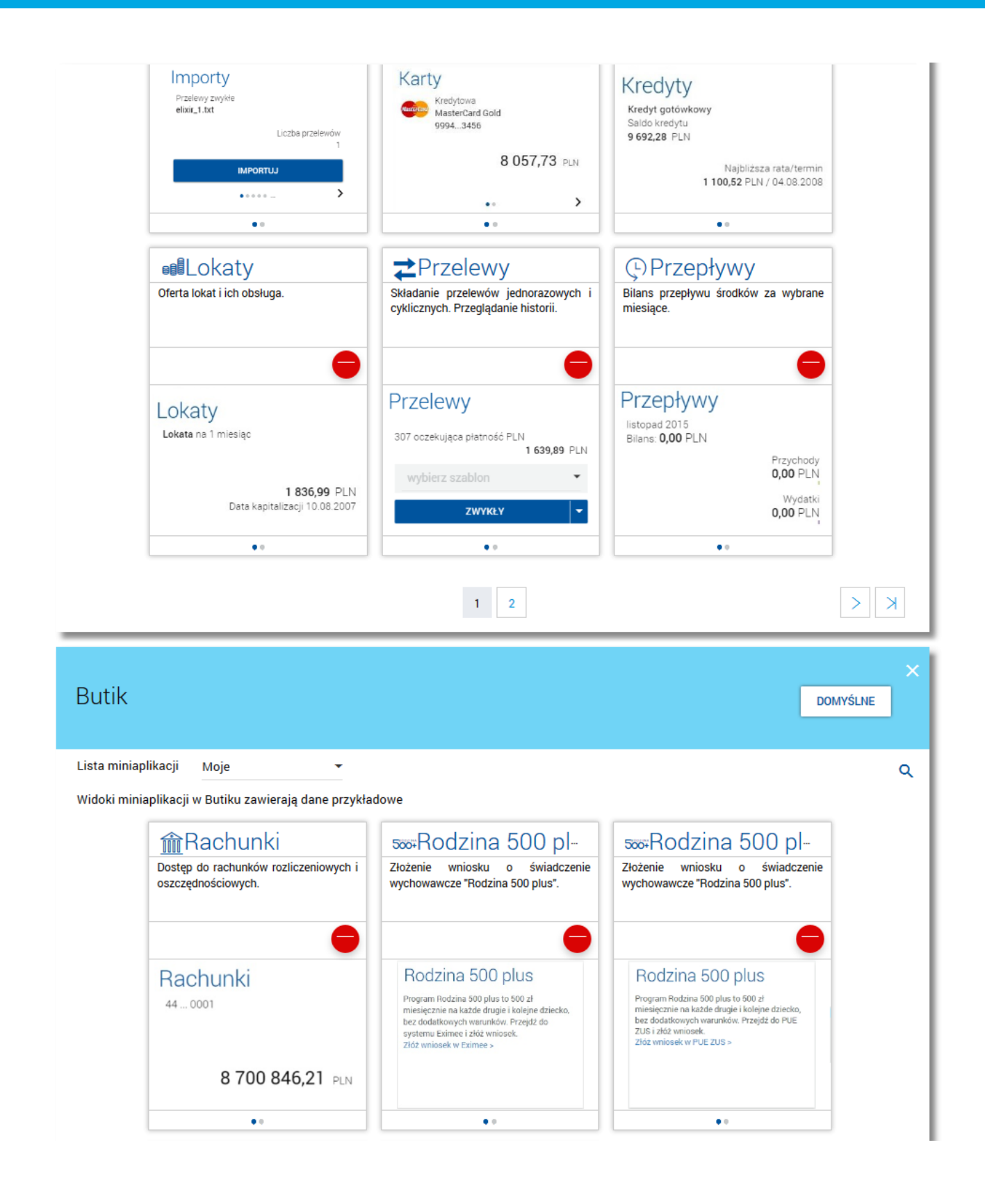

| Przeglądanie i planowanie zdarzeń finansowych. | Whioski<br>Obsługa wniosków cyfrowych.                                             |  |
|------------------------------------------------|------------------------------------------------------------------------------------|--|
| Terminarz<br>29.12.2015<br>Zakończenie lokaty  | Wnioski<br>Wniosek o pożyczkę gotówkową<br>Kredyty i pożyczki<br>Status<br>Aktywny |  |
| NOWE WYDARZENIE                                | ZŁÓŻ WNIOSEK                                                                       |  |
| < <                                            | 1 2                                                                                |  |

Lista miniaplikacji posortowana jest alfabetycznie.

Użytkownik może przywrócić domyślny zestaw miniaplikacji wybierając opcję DOMYŚLNE.

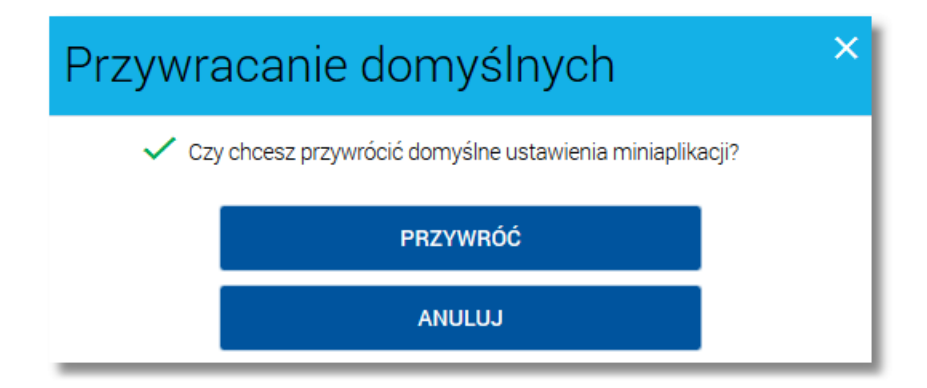

Wybranie opcji powoduje wyświetlenie przez system komunikatu z prośbą o potwierdzenie operacji poprzez przycisk [PRZYWRÓĆ] oraz powoduje przywrócenie domyślnego zestawu miniaplikacji, a mianowicie:

- z panelu sterowania (widok "Twoje aplikacje") i pulpitu znikną miniaplikacje, które nie są miniaplikacjami domyślnymi,
- w panelu sterowania (widok "Twoje aplikacje") dodane zostaną miniaplikacje domyślne, których użytkownik nie posiada,
- miniaplikacje domyślne, które użytkownik posiada pozostaną bez zmian (zachowane zostaną ich aktualne ustawienia i położenie).

Wybór przycisku 👽 ([Dodaj]) dla wybranej miniaplikacji powoduje dodanie miniaplikacji na pulpicie z miniaplikacjami.

Dodanie miniaplikacji z butiku powoduje dodanie jej do listy miniaplikacji wyświetlanej w panelu sterowania na liście **Twoje aplikacje** oraz na pulpit. Użytkownik może sam zadecydować, które z dostępnych dla niego miniaplikacji mają znajdować się na pulpicie, w jakiej kolejności mają być prezentowane oraz w jakiej formie (standardowej, rozszerzonej) i umożliwia mu to link <u>EDYTUJ WYGLAD</u> dostępny na pulpicie.

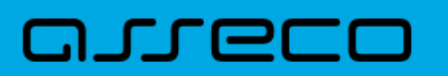

Wybór przycisku 🥏 ([Usuń]) dla wybranej miniaplikacji powoduje usunięcie miniaplikacji z listy. Operacja usunięcia miniaplikacji wymaga dodatkowo potwierdzenia poprzez przycisk [USUŃ].

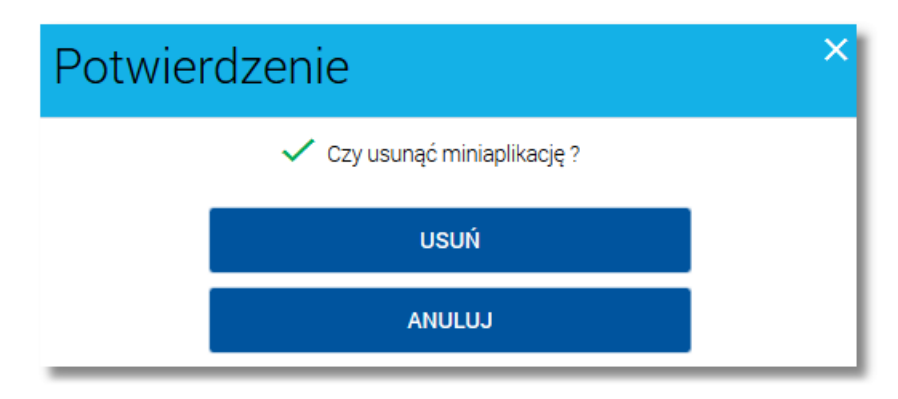

Po zmianie listy miniaplikacji (dodaniu, usunięciu lub przywróceniu domyślnych ustawień) system def3000/CBP dokona aktualizacji wyglądu pulpitu z miniaplikacjami i zawartości panelu sterowania dostosowując wygląd i zawartość do aktualnie posiadanej przez Użytkownika listy miniaplikacji. Aktualizacja nastąpi po opuszczeniu butiku z miniaplikacjami.

DOC.UZT\_def3000\_CBP\_2.03.000C

# Rozdział 11. Zakończenie pracy z systemem

arreco

Aby zakończyć pracę z systemem def3000/CBP należy użyć opcji *Wyloguj*, znajdującej się w <u>Panelu sterowania</u> systemu.

Po wybraniu tej opcji system wyświetla komunikat z informacją o poprawnym wylogowaniu z serwisu internetowego wraz z przyciskiem do ponownego zalogowania się do systemu - [ZALOGUJ PONOWNIE]:

| arreco |                                                                                 |  |
|--------|---------------------------------------------------------------------------------|--|
|        | WYLOGOWANIE                                                                     |  |
|        | →<br>Nastąpiło pomyślne wylogowanie z serwisu internetowego<br>ZALOGUJ PONOWNIE |  |

Strona prezentowana jest w języku używanym przez użytkownika w systemie.

Wybranie przycisku [ZALOGUJ PONOWNIE] przenosi użytkownika na stronę logowania do systemu.

Wylogowanie użytkownika z systemu może także nastąpić po upływie określonego czasu bezczynności użytkownika. Ma to na celu zwiększenie bezpieczeństwa. Jeżeli użytkownik nie wykonuje żadnych operacji przez 10 minut, system automatycznie kończy sesję pracy użytkownika w systemie i informuje użytkownika o tym fakcie komunikatem wylogowania (automatycznego):

| AUTOMATYCZNE WYLOGOWANIE                                                                                                    |
|----------------------------------------------------------------------------------------------------|
| (L)                                                                                                    |
| Nastąpiło automatyczne wylogowanie<br>ZALOGUJ PONOWNIE                                                                                                    |
| Automatyczne wylogowanie służy zwiększeniu bezpieczeństwa. Jeśli nie wykonujesz żadnych operacji, zostaniesz wylogowany automatycznie po 10 minutach bezczynności. |

Automatyczne wylogowanie użytkownika z systemu może także nastąpić w wyniku zalogowania się do systemu def3000/CBP na innym urządzeniu przy pomocy tego samego loginu.

### Oprogramowanie dla bankowości.

Asseco Poland S.A. ul. Olchowa 14 35-322 Rzeszów tel.: +48 17 888 55 55 fax: +48 17 888 55 50

info@asseco.pl asseco.pl

> Copyright© Asseco Poland S.A. Materiały posiadają prawa do wykorzystania przez użytkownika systemu. Prawa autorskie należą do: Asseco Poland S.A. z siedzibą w Rzeszowie, ul. Olchowa 14, 35-322 Rzeszów tel.: +48 17 888 5555, fax: +48 17 888 5550 www.asseco.pl, e-mail: info@asseco.pl, NIP: 522-000-37-82, REGON: 010334578 Sąd Rejonowy w Rzeszowie, XII Wydział Gospodarczy Krajowego Rejestru Sądowego, KRS: 0000033391

Kapitał zakładowy w wysokości 83 000 303,00 PLN jest opłacony w całości; Nr Rej. GIOŚ: E0001990WZBW

#### areco

Autor: Dział Systemów Omnikanałowych/ Pion Banków Komercyjnych Wersja systemu: 2.03.000C Wersja dokumentu: 1 Data wydania dokumentu: 2017-11-09 Identyfikator dokumentu: DOC.UZT\_def3000\_CBP\_2.03.000C